The OECD QSAR Toolbox for Grouping Chemicals into Categories

## OECD QSAR Toolbox v.4.1

Tutorial of how to Import/Export a custom database and Import/Export IUCLID

## **Outlook**

- Aim
- Definition of Database/Inventory
- Import
- Export

### Aim

This is a step-by-step presentation designed to take the user of Toolbox through the process of importing/exporting of custom databases/inventories.

## **Outlook**

- Aim
- Definition of Database and Inventory
- Import
- Export

## **Definition of database and inventory**

- <u>A database</u> is a collection of structures accompanied with experimental data.
- <u>An inventory</u> is a collection of structures without experimental data.

## Outlook

- Aim
- Definition of Database and Inventory
- Import:
  - Import of database
    - Vertical import
    - Horizontal import
  - Import of inventory
  - Import via IUCLID
- Export Data matrix

## **Import of database: Types of import**

### • Vertical import:

It is appropriate for a set of chemicals with consistent experimental data and the same supporting information (e.g. endpoint, test organism, test condition, author etc.).

### • Horizontal import:

It is appropriate for a set of chemicals with different types of experimental data accompanied with supporting information (endpoints, test condition, test organism, author etc).

## **Outlook**

- Aim
- Definition of Database and Inventory
- Import:
  - Import of database
    - > Vertical import
    - Horizontal import
  - Import of inventory
  - Import via IUCLID
- Export Data matrix

## **Import of database: Vertical import**

• Vertical import layout contains two main sections: substance information (1) and experimental data (2);

- Each column (2) defines data points for a single experiment.
- The imported file can be in <u>xlsx</u> or <u>tsv</u> format.

| CAS # | NAME   | SMILES   | Experiment 1 | Experiment 2 | <br>Experiment M |
|-------|--------|----------|--------------|--------------|------------------|
| CAS 1 | NAME 1 | SMILES 1 | Value 1.1    | Value 2.1    | <br>Value M.1    |
| CAS 2 | NAME 2 | SMILES 2 | Value 1.2    | Value 2.2    | <br>Value M.2    |
| CAS 3 | NAME 3 | SMILES 3 | Value 1.3    | Value 2.3    | <br>Value M.3    |
|       |        |          |              |              | <br>             |
| CAS N | NAME N | SMILES N | Value 1.N    | Value 2.N    | <br>Value M.N    |

## **Import of database: Vertical import**

• In this tutorial an example of vertical import of a database containing experimental information about Biochemical oxygen demand (BOD) and Bacterial reversed mutation assay (Ames) is shown.

• The excel file (*Vertical import\_ BOD and Ames.xlsx*) is depicted below and it could be found: *C:\Program Files (x86)\Common Files\QSAR Toolbox 4\Config\Examples* 

|    | А          | В                            | С                                 | D    | E        |  |
|----|------------|------------------------------|-----------------------------------|------|----------|--|
| 1  | CAS        | NAME                         | Smiles                            | BOD  | Ames     |  |
| 2  | 60-34-4    | METHYLHYDRAZINE              | CNN                               | 0.2  | Positive |  |
| 3  | 50-29-3    | DICHLORO_DIPHENYL_TRICH      | C(Cl)(Cl)(Cl)C(c1ccc(Cl)cc1)c1ccc | 7.1  | Negative |  |
| 4  | 50-32-8    | BENZOPYRENE;3,4-";_BENZO     | c12c3c4c(c5c(cc4ccc3ccc1)cccc5)c  | 60.7 | Negative |  |
| 5  | 50-33-9    | PHENYLBUTAZONE               | C1(=O)C(CCCC)C(=O)N(c2ccccc2)     | 0.09 | Negative |  |
| 6  | 148-82-3   | MELPHALAN                    | C(=O)(O)C(N)Cc1ccc(N(CCCI)CCC     | 5    | Positive |  |
| 7  | 154-93-8   | carmustine                   | C(=O)(N(CCCI)N=O)NCCCI            | 0.09 | Positive |  |
| 8  | 61785-57-7 | Benzofurazan,_4-(1-aziridiny | C1(N(=O)=O)C2C(C(N3CC3)=CC=       | 1.63 | Positive |  |
| 9  | 62-75-9    | N-NITROSODIMETHYLAMINE       | CN(C)N=O                          | 80   | Positive |  |
| 10 | 91-59-8    | 2-NAPHTHYLAMINE              | c12c(cc(N)cc1)cccc2               | 25   | Positive |  |
| 11 | 96-09-3    | STYRENE_OXIDE                | c1(C2CO2)ccccc1                   | 0.01 | Positive |  |
| 12 | 107-13-1   | 2-propenenitrile             | C(#N)C=C                          | 2    | Positive |  |
| 13 | 51-79-6    | URETHANE                     | C(N)(=O)OCC                       | 1.8  | Negative |  |
| 14 | 53-96-3    | 2-ACETYLAMINOFLUORENE        | c12-c3c(cc(NC(C)=O)cc3)Cc1cccc2   | 6.2  | Negative |  |
| 15 | 54-11-5    | Pyridine,_3-(1-methyl-2-pyrr | c1(C2CCCN2C)cccnc1                | 75   | Negative |  |
| 16 | 54-42-2    | idoxuridine                  | C1(=O)C(I)=CN(C2CC(O)C(CO)O2      | 0.09 | Negative |  |
| 17 | 55-38-9    | FENTHION                     | c1(SC)c(C)cc(OP(=S)(OC)OC)cc1     | 1.8  | Negative |  |
| 18 | 55-48-1    | atropine_sulphate            | C(=O)(C(c1ccccc1)CO)OC1CC2CCC     | 4.5  | Negative |  |
| 19 |            |                              |                                   |      |          |  |
| 00 |            |                              |                                   |      |          |  |

## **Import of database: Vertical import**

- 1. Go to *Data* panel (1);
- 2. Click on *Import* (2);
- 3. Click on *Open file* (3);
- Select the file (Verical import\_ BOD and Ames.xlsx)(4);
- 5. Click on *Open* (5).

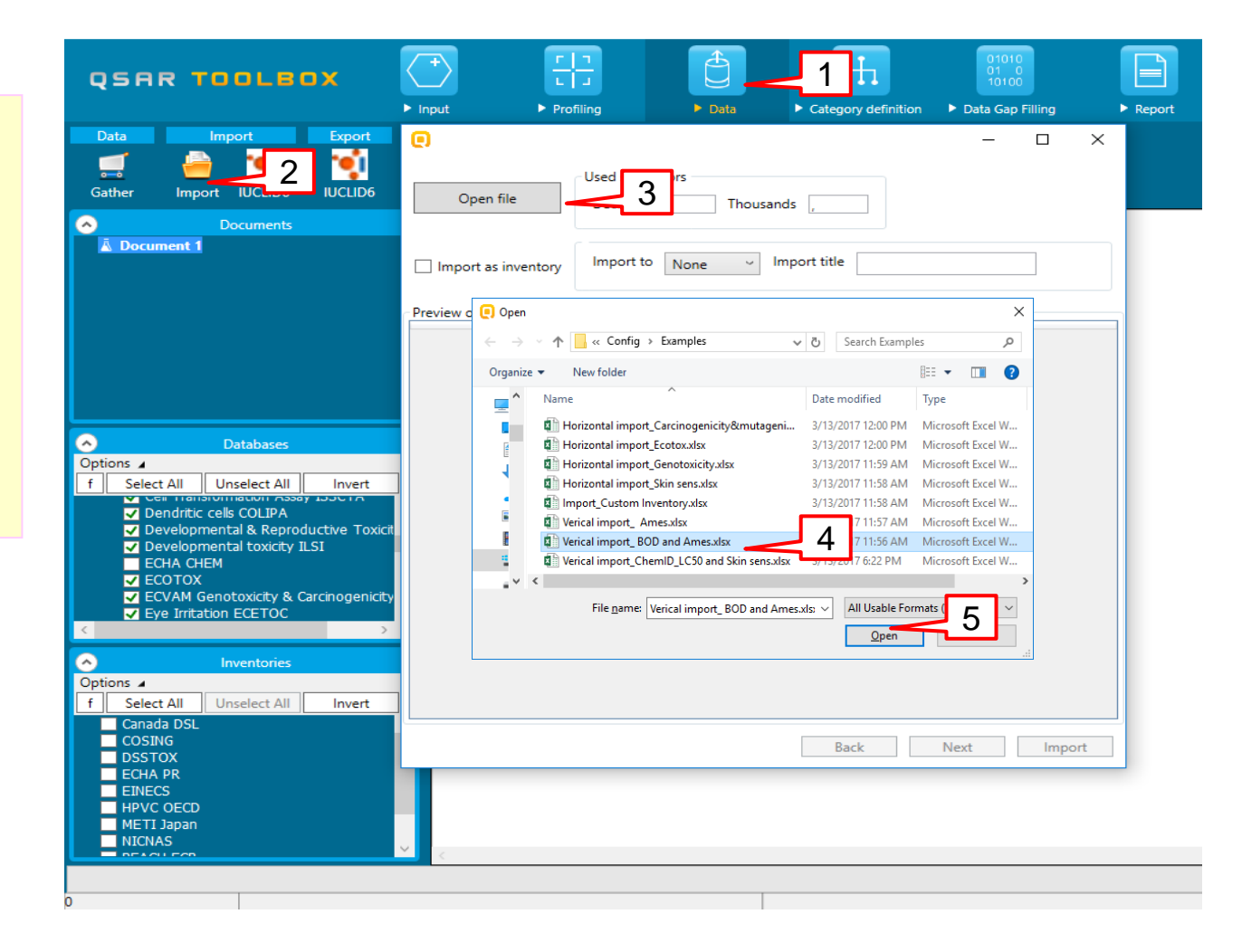

### **Import of database: Vertical import**

| 💽 Importing | g to Verical import_ BOD and Ames_1              |                                                          | _    |           | $\times$ |
|-------------|--------------------------------------------------|----------------------------------------------------------|------|-----------|----------|
| Open        | file Used separators<br>Decimal . Thousands      | rt title Verical import_ BOD and Ames_+ 2                |      |           |          |
| CAS         | NAME                                             | Smiles                                                   | BOD  | Ames      |          |
| 60-34-4     | METHYLHYDRAZINE                                  | CNN                                                      | 0.2  | Positive  |          |
| 50-29-3     | DICHLORO DIPHENYL TRICHLOROETHANE                | C(Cl)(Cl)(Cl)C(c1ccc(Cl)cc1)c1ccc(Cl)cc1                 | 7.1  | Negative  |          |
| 50-32-8     | BENZOPYRENE:3.4-"; BENZOPYRENE:3.4-              | c12c3c4c(c5c(cc4ccc3ccc1)cccc5)cc2                       | 60.7 | Negative  |          |
| 50-33-9     | PHENYLBUTAZONE                                   | C1(=O)C(CCCC)C(=O)N(c2ccccc2)N1c1ccccc1                  | 0.09 | 1 egative |          |
| 148-82-3    | MELPHALAN                                        | C(=O)(O)C(N)Cc1ccc(N(CCCI)CCCI)cc1                       | 5    | rositive  |          |
| 154-93-8    | carmustine                                       | C(=O)(N(CCCI)N=O)NCCCI                                   | 0.09 | Positive  |          |
| 61785-57-7  | Benzofurazan,_4-(1-aziridinyl)-7-nitro-,_3-oxide | C1(N(=O)=O)C2C(C(N3CC3)=CC=1)=N(=O)ON=2                  | 1.63 | Positive  |          |
| 62-75-9     | N-NITROSODIMETHYLAMINE                           | CN(C)N=O                                                 | 80   | Positive  |          |
| 91-59-8     | 2-NAPHTHYLAMINE                                  | c12c(cc(N)cc1)cccc2                                      | 25   | Positive  |          |
| 96-09-3     | STYRENE_OXIDE                                    | c1(C2CO2)ccccc1                                          | 0.01 | Positive  |          |
| 107-13-1    | 2-propenenitrile                                 | C(#N)C=C                                                 | 2    | Positive  |          |
| 51-79-6     | URETHANE                                         | C(N)(=O)OCC                                              | 1.8  | Negative  |          |
| 53-96-3     | 2-ACETYLAMINOFLUORENE                            | c12-c3c(cc(NC(C)=O)cc3)Cc1cccc2                          | 6.2  | Negative  |          |
| 54-11-5     | Pyridine,_3-(1-methyl-2-pyrrolidinyl)-,_(S)-     | c1(C2CCCN2C)cccnc1                                       | 75   | Negative  |          |
| 54-42-2     | idoxuridine                                      | C1(=O)C(I)=CN(C2CC(O)C(CO)O2)C(=O)N1                     | 0.09 | Negative  |          |
| 55-38-9     | FENTHION                                         | c1(SC)c(C)cc(OP(=S)(OC)OC)cc1                            | 1.8  | Negative  |          |
| 55-48-1     | atropine_sulphate                                | C(=O)(C(c1ccccc1)CO)OC1CC2CCC(C1)N{+}2(C).O{-}S(=O)(=O)O | 4.5  | Negative  |          |
|             |                                                  | Back                                                     | Next | 3<br>Impo | rt       |

#### A preview of the imported file is shown (1); 2. The title of the imported file is also included; 3. Click on <u>Next</u> (2);

## **Import of database: Vertical import**

| Importing                    | to Verical import_BODmes_1                       |                                                          |                      | -                    | ×    |
|------------------------------|--------------------------------------------------|----------------------------------------------------------|----------------------|----------------------|------|
| <ul> <li>Vertical</li> </ul> | ○ Horizontal ☑ I have a header rov 2             |                                                          | 3                    |                      |      |
| Preview of file              |                                                  |                                                          |                      |                      |      |
| CAS                          | NAME                                             | Smiles                                                   | BOD                  | Ames                 | <br> |
| CAS ~                        | Chemical Names ~                                 | SMILES ~                                                 | No endpoint selected | No endpoint selected |      |
|                              | ·                                                | ·                                                        | Undefined 🗠          | Undefined 🗠          |      |
| 60-34-4                      | METHYLHYDRAZINE                                  | CNN                                                      | 0.2                  | Positive             |      |
| 50-29-3                      | DICHLORO_DIPHENYL_TRICHLOROETHANE                | C(CI)(CI)(CI)C(c1ccc(CI)cc1)c1ccc(CI)cc1                 | 7.1                  | Negative             |      |
| 50-32-8                      | BENZOPYRENE;3,4-";_BENZOPYRENE;3,4-              | c12c3c4c(c5c(cc4ccc3ccc1)cccc5)cc2                       | 60.7                 | Negative             |      |
| 50-33-9                      | PHENYLBUTAZONE                                   | C1(=O)C(CCCC)C(=O)N(c2ccccc2)N1c1ccccc1                  | 0.09 4               | Negative             |      |
| 148-82-3                     | MELPHALAN                                        | C(=O)(O)C(N)Cc1ccc(N(CCCI)CCCI)cc1                       | 5                    | Positive             |      |
| 154-93-8                     | carmustine                                       | C(=O)(N(CCCI)N=O)NCCCI                                   | 0.09                 | Positive             |      |
| 61785-57-7                   | Benzofurazan,_4-(1-aziridinyl)-7-nitro-,_3-oxide | C1(N(=O)=O)C2C(C(N3CC3)=CC=1)=N(=O)ON=2                  | 1.63                 | Positive             |      |
| 62-75-9                      | N-NITROSODIMETHYLAMINE                           | CN(C)N=O                                                 | 80                   | Positive             |      |
| 91-59-8                      | 2-NAPHTHYLAMINE                                  | c12c(cc(N)cc1)cccc2                                      | 25                   | Positive             |      |
| 96-09-3                      | STYRENE_OXIDE                                    | c1(C2CO2)ccccc1                                          | 0.01                 | Positive             |      |
| 107-13-1                     | 2-propenenitrile                                 | C(#N)C=C                                                 | 2                    | Positive             |      |
| 51-79-6                      | URETHANE                                         | C(N)(=O)OCC                                              | 1.8                  | Negative             |      |
| 53-96-3                      | 2-ACETYLAMINOFLUORENE                            | c12-c3c(cc(NC(C)=O)cc3)Cc1cccc2                          | 6.2                  | Negative             |      |
| 54-11-5                      | Pyridine,_3-(1-methyl-2-pyrrolidinyl)-,_(S)-     | c1(C2CCCN2C)cccnc1                                       | 75                   | Negative             |      |
| 54-42-2                      | idoxuridine                                      | C1(=O)C(I)=CN(C2CC(O)C(CO)O2)C(=O)N1                     | 0.09                 | Negative             |      |
| 55-38-9                      | FENTHION                                         | c1(SC)c(C)cc(OP(=S)(OC)OC)cc1                            | 1.8                  | Negative             |      |
| 55-48-1                      | atropine_sulphate                                | C(=O)(C(c1ccccc1)CO)OC1CC2CCC(C1)N{+}2(C).O{-}S(=O)(=O)O | 4.5                  | Negative             |      |
|                              |                                                  |                                                          |                      |                      |      |

- 1. Select <u>Vertical</u> radio button (1).
- 2. Header row (2)

3. Define the relevant endpoints associated with BOD (Biological oxygen demand) and Ames (Bacterial reverse mutation assay) (2) by clicking individually on each <u>No endpoint</u> selected button under the endpoints names. (4)

Back

Next

Import

## **Import of database: Vertical import**

For **BOD**:

Define endpoint window is displayed (1). Select Ready Biodegradability (2) from the endpoint tree, then select the family (Biodegradability %) (3) by using the filter options (4).

| Uptine endpoi         | nt                                  |                  | ×                                                                                                    |       | 4                  |    |
|-----------------------|-------------------------------------|------------------|----------------------------------------------------------------------------------------------------|-------|--------------------|----|
|                       |                                     | Family           | <u> </u>                                                                                                    |       |                    | 1  |
|                       |                                     |                  | Filter: BIO                                                                                                    |       | ा <sub>teo</sub> उ |    |
| Filter:               |                                     |                  | Bioaccumulation                                                                                                    |       |                    | Т  |
| D Bhyrical Char       | aical Brapartias                    |                  | Biodegradability (%)                                                                                                    |       |                    | ĪN |
| Environmenta          | I Fate and Transport                |                  | Biodegradability (78)                                                                                                    | -)    |                    | N  |
| Bioaccum              | ulation: aquatic                    |                  | Diodegradation probability                                                                                                    | (EDI) |                    | N  |
| Bioaccum              | ulation: terrestrial                |                  | Gradient and the March and the March and the | (EPI) |                    | F  |
| ▲ Biodegrad           | ation                               |                  | Carcinogenicity V (ISSBIOC)                                                                                                    | 0.09  |                    | F  |
| Biode                 | Iradation in sewage treatment plant | 1                |                                                                                                    | 1.63  |                    | F  |
| Biode                 | radation in water and sediment: sin | nulation tests   |                                                                                                    | 80    |                    | P  |
| ▲ Biode               | radation in water: screening tests  |                  |                                                                                                    | 25    |                    | P  |
| Bio                   | degradation Probability             | ]                |                                                                                                    | 0.01  |                    | P  |
|                       |                                     |                  |                                                                                                    | 2     |                    | P  |
| Re N Dhata dag        | ady Biodegradability                |                  |                                                                                                    | 1.8   |                    | N  |
| Photodeg Stability in | Water                               |                  |                                                                                                    | 6.2   |                    | N  |
| Transport             | and Distribution between Environm   | ental Compartmen | ts                                                                                                    | 75    |                    | N  |
| Ecotoxicologi         | cal Information                     |                  |                                                                                                    | 0.09  |                    | N  |
| Human healt           | 1 hazards                           |                  |                                                                                                    | 1.8   |                    | N  |
|                       |                                     |                  |                                                                                                    | 4.5   |                    | N  |
|                       |                                     |                  |                                                                                                    | 0.2   |                    | P  |

## **Import of database: Vertical import**

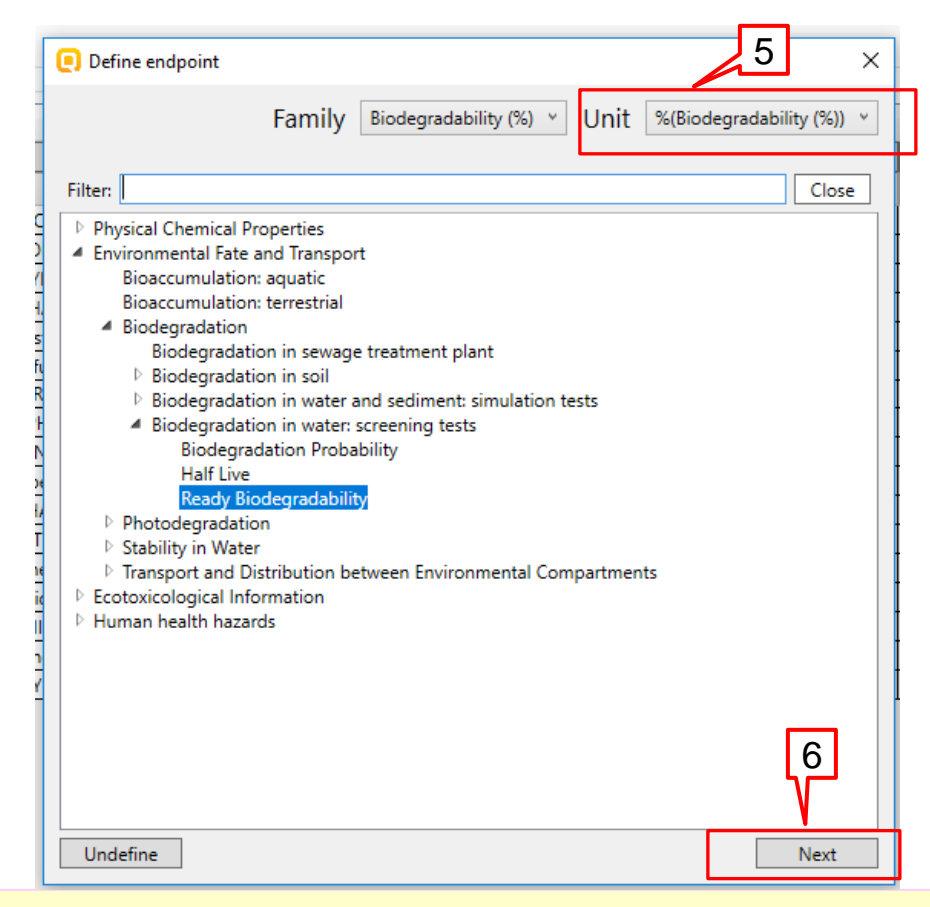

#### For **BOD**:

Then select the unit from the drop-down menu (% Biodegradability(%))(5) and then to press Next (6).

## **Import of database: Vertical import**

| Elect endpoint                                                                                                    |                           |      |                            | ×                     |
|----------------------------------------------------------------------------------------------------|---------------------------|------|----------------------------|-----------------------|
| Family/Scale                                                                                                    | Biodegradability (%)      | Unit | %(Biodegrad                | dability (%))         |
| <ul> <li>Environmental Fate and Transpor</li> <li>Biodegradation</li> <li>Biodegradation in Water:<br/>Ready Biodegradabilit</li> </ul> | t<br>Screening Tests<br>Y | Jg   |                            |                       |
| Test organisms (species)                                                                                                    | Microorganisms            | ~    |                            |                       |
| Test guideline                                                                                                    | OECD 301C                 | ~    |                            |                       |
| Duration +I                                                                                                    | •                         | 8    |                            |                       |
| Endpoint 🛛                                                                                                    | BOD 7                     | ]    | Selection o<br>metadata fi | f additional<br>elds: |
|                                                                                                    |                           |      |                            | ~                     |
|                                                                                                    |                           |      | Ac                         | bl                    |
|                                                                                                    |                           |      | Up                         | Down                  |
|                                                                                                    |                           |      | Clear                      | Remove                |
|                                                                                                    |                           |      |                            |                       |
| Undefine                                                                                                    |                           |      | Back                       | Finish                |

*For BOD*: Select BOD endpoint (7) from the drop-down menu. Then from the drop-down menu associated with test guideline select OECD301C (8) and test organism (species): select Microorganisms (9).

## **Import of database:** Vertical import

| Select endpoint                                                                                                    |                                 |         |                         | ×                            |
|----------------------------------------------------------------------------------------------------|---------------------------------|---------|-------------------------|------------------------------|
| Family/Scale                                                                                                    | Biodegradability (              | %) × Un | it %(Biodegra           | adability <mark>(</mark> %)) |
| <ul> <li>Environmental Fate and Transport</li> <li>Biodegradation</li> <li>Biodegradation in Water<br/>Ready Biodegradabil</li> </ul> | ort<br>: Screening Tests<br>ity |         |                         |                              |
| Test organisms (species)                                                                                                    | Microorganisms                  | v       |                         |                              |
| Test guideline                                                                                                    | OECD 301C                       | Ŷ       |                         |                              |
| Duration                                                                                                    | + +                             |         |                         |                              |
| Endpoint                                                                                                    | BOD                             | v       | Selection of metadata f | of additional<br>fields:     |
|                                                                                                    |                                 |         |                         | v                            |
|                                                                                                    |                                 |         | A                       | dd                           |
|                                                                                                    |                                 |         | Up                      | Down                         |
|                                                                                                    |                                 |         | Clear                   | Remove                       |
|                                                                                                    |                                 |         |                         | 10                           |
| Undefine                                                                                                    |                                 |         | Back                    | Finish                       |

*For BOD*: Once all the data fields are filled , press *Finish* (10).

## **Import of database: Vertical import**

| 💽 Importing    | g to Verical import_ BOD and Ames_1              |                                                          |                          | - 🗆 X                |
|----------------|--------------------------------------------------|----------------------------------------------------------|--------------------------|----------------------|
| ⊂lmport mod    | e                                                |                                                          |                          |                      |
|                | -                                                |                                                          | _                        |                      |
| vertical       |                                                  |                                                          |                          | 11                   |
| Preview of fil | e                                                |                                                          | Ļ                        |                      |
| CAS            | NAME                                             | Smiles                                                   | BOD                      | Ames                 |
| CAS ~          | Chemical Names V                                 | SMILES ~                                                 | Test guideline=OECD 3010 | No endpoint selected |
| 0,10           | Chemical Homes                                   | 000020                                                   | Endpoint=BOD             | Undefined ~          |
|                |                                                  |                                                          |                          |                      |
| 60-34-4        | METHYLHYDRAZINE                                  | CNN                                                      | 0.2                      | Positive             |
| 50-29-3        | DICHLORO_DIPHENYL_TRICHLOROETHANE                | C(Cl)(Cl)(Cl)C(c1ccc(Cl)cc1)c1ccc(Cl)cc1                 | 7.1                      | Negative             |
| 50-32-8        | BENZOPYRENE;3,4-";_BENZOPYRENE;3,4-              | c12c3c4c(c5c(cc4ccc3ccc1)cccc5)cc2                       | 60.7                     | Negative             |
| 50-33-9        | PHENYLBUTAZONE                                   | C1(=O)C(CCCC)C(=O)N(c2ccccc2)N1c1ccccc1                  | 0.09                     | Negative             |
| 148-82-3       | MELPHALAN                                        | C(=O)(O)C(N)Cc1ccc(N(CCCI)CCCI)cc1                       | 5                        | Positive             |
| 154-93-8       | carmustine                                       | C(=O)(N(CCCI)N=O)NCCCI                                   | 0.09                     | Positive             |
| 61785-57-7     | Benzofurazan,_4-(1-aziridinyl)-7-nitro-,_3-oxide | C1(N(=O)=O)C2C(C(N3CC3)=CC=1)=N(=O)ON=2                  | 1.63                     | Positive             |
| 62-75-9        | N-NITROSODIMETHYLAMINE                           | CN(C)N=O                                                 | 80                       | Positive             |
| 91-59-8        | 2-NAPHTHYLAMINE                                  | c12c(cc(N)cc1)cccc2                                      | 25                       | Positive             |
| 96-09-3        | STYRENE_OXIDE                                    | c1(C2CO2)ccccc1                                          | 0.01                     | Positive             |
| 107-13-1       | 2-propenenitrile                                 | C(#N)C=C                                                 | 2                        | Positive             |
| 51-79-6        | URETHANE                                         | C(N)(=O)OCC                                              | 1.8                      | Negative             |
| 53-96-3        | 2-ACETYLAMINOFLUORENE                            | c12-c3c(cc(NC(C)=O)cc3)Cc1cccc2                          | 6.2                      | Negative             |
| 54-11-5        | Pyridine,_3-(1-methyl-2-pyrrolidinyl)-,_(S)-     | c1(C2CCCN2C)cccnc1                                       | 75                       | Negative             |
| 54-42-2        | idoxuridine                                      | C1(=O)C(I)=CN(C2CC(O)C(CO)O2)C(=O)N1                     | 0.09                     | Negative             |
| 55-38-9        | FENTHION                                         | c1(SC)c(C)cc(OP(=S)(OC)OC)cc1                            | 1.8                      | Negative             |
| 55-48-1        | atropine_sulphate                                | C(=O)(C(c1ccccc1)CO)OC1CC2CCC(C1)N{+}2(C).O{-}S(=O)(=O)O | 4.5                      | Negative             |
|                | •                                                |                                                          |                          |                      |
|                |                                                  |                                                          |                          |                      |
|                |                                                  |                                                          |                          |                      |
|                |                                                  |                                                          |                          |                      |
|                |                                                  |                                                          | Back                     | Next Import          |
|                |                                                  |                                                          |                          |                      |

*For BOD*: The edited fields are displayed in the main table (11).

## **Import of database: Vertical import**

#### For Ames:

- Click on <u>No endpoint selected</u> (1);
- Expand the tree and select
   Genetic toxicity (2).
- 3. From the drop-down menu of

Family(3) select Gene mutation I

(4), which could be found by using the implemented filter.

4. Click on <u>Next</u> (5)

| Smiles                            | BOD                                                      | Ames 1                   |
|-----------------------------------|----------------------------------------------------------|--------------------------|
|                                   |                                                          |                          |
| SMILES                            | <ul> <li>Iest organisms (species)=Microorgani</li> </ul> | sms No endpoint selected |
|                                   | lest guideline=OECD 301C<br>Endpoint=BOD                 | Undefined ~              |
|                                   | chapolitic_bob                                           |                          |
|                                   | 0.2                                                      | Positive                 |
| )(CI)C(c1ccc(CI)cc1)c1ccc(CI)cc1  | 7.1                                                      | Negative                 |
| 4c(c5c(cc4ccc3ccc1)cccc5)cc2      | 60.7                                                     | Negative                 |
| C(CCCC)C(=O)N(c2ccccc2)N1c1ccccc1 | 0.09                                                     | Negative                 |
| D)C(N)Cc1ccc(N(CCCI)CCCI)cc1      | 5                                                        | Positive                 |
| V(CCCI)N=O)NCCCI                  | 0.09                                                     | Positive                 |
| O)=O)C2C(C(N3CC3)=CC=1)=N(=O)ON=2 | 1.63                                                     | Positive                 |
| -0                                | 80                                                       | Positive                 |

| Define endpoint                                      | 3 4            | ٦                 | ×      |
|------------------------------------------------------|----------------|-------------------|--------|
|                                                      | Family/Scale   | e Gene mutation I | Vnit V |
|                                                      | <u>,</u>       |                   |        |
| Filter:                                              |                |                   | Close  |
| Physical Chemical Properties                         |                |                   |        |
| Environmental Fate and Transport                     |                |                   |        |
| Ecotoxicological Information                         |                |                   |        |
| Human Health Hazards                                 |                |                   |        |
| Acute loxicity                                       |                |                   |        |
| Bioaccumulation                                      |                |                   |        |
| 2 Carcinogenicity<br>Developmental Toxicity / Taraty | ogenicity      |                   |        |
| Genetic Toxicity                                     | ogenicity      |                   |        |
| Immunotoxicity                                       |                |                   |        |
| Irritation / Corrosion                               |                |                   |        |
| Neurotoxicity                                        |                |                   |        |
| Photoinduced toxicity                                |                |                   |        |
| Repeated Dose Toxicity                               |                |                   |        |
| Sensitisation                                        |                |                   |        |
| ToxCast                                              |                |                   |        |
| Toxicity to Reproduction                             |                |                   |        |
| Toxicokinetics, Metabolism and                       | J Distribution |                   |        |
| 1                                                    |                |                   |        |
|                                                      |                |                   |        |
|                                                      |                |                   |        |
|                                                      |                |                   |        |
|                                                      |                |                   | 5      |
|                                                      |                |                   |        |
| Undefine                                             |                |                   | Next   |
|                                                      |                |                   |        |
|                                                      |                |                   |        |

## **Import of database: Vertical import**

| 🦲 Define endpoint                                             |                        | ×                                     |
|---------------------------------------------------------------|------------------------|---------------------------------------|
|                                                               | Family/Scale Gener     | nutation I Y Unit Y                   |
| <ul> <li>Human Health Hazards<br/>Genetic Toxicity</li> </ul> |                        |                                       |
| Type of method                                                | v                      | ]                                     |
| Test type                                                     | U                      |                                       |
| Test organisms (species)                                      | U                      |                                       |
| Metabolic activation                                          | v                      | Selection of additional               |
| Strain 🔳                                                      | ~                      | metadata fields:                      |
| Endpoint 🔹                                                    | v                      |                                       |
| 6                                                             | Filter:                | · · · · · · · · · · · · · · · · · · · |
|                                                               | Chromosome aberration  |                                       |
|                                                               | DNA and protein damage | n                                     |
|                                                               | DNA damage and repair  | 1/2                                   |
|                                                               | Gene mutation          | VC VC                                 |
| 7                                                             | Gene mutation          |                                       |
| Undefine                                                      | ,,                     | Back Finish                           |

#### For **Ames**:

1. Select <u>Endpoint(6)</u> – Gene mutation(7).

## **Import of database: Vertical import**

|                                                                                     | Family/Scale Gene mutation I Y Unit                                                                                                    |
|-------------------------------------------------------------------------------------|----------------------------------------------------------------------------------------------------|
| <ul> <li>Human Health Hazards<br/>Genetic Toxicity</li> </ul>                       |                                                                                                    |
| Type of method                                                                      | In Vitro                                                                                                    |
| T                                                                                   | Bacterial Reverse Mu                                                                                                    |
| lest type                                                                           | bacteriar neverse main                                                                                                    |
| Test organisms (species)                                                            | Filter:                                                                                                    |
| Test type<br>Test organisms (species)<br>Metabolic activation                       | Filter: 9<br>Bacterial Reverse Mutation Assay (e.g. Ames Test) national                                                                                                    |
| Test type<br>Test organisms (species)<br>Metabolic activation<br>Strain             | Filter:     9       Bacterial Reverse Mutation Assay (e.g. Ames rest)     nai       in Vitro Mammalian Cell Micronucleus Test     nai                                                                                                    |
| Test type<br>Test organisms (species)<br>Metabolic activation<br>Strain             | Filter:     9       Bacterial Reverse Mutation Assay (e.g. Ames rest)     nation and the second and the second and |
| Test organisms (species)<br>Metabolic activation<br>Strain<br>Endpoint              | Filter: 9<br>Filter: Select value from the drop-down<br>Bacterial Reverse Mutation Assay (e.g. Annes Test)<br>in Vitro Mammalian Cell Micronucleus Test<br>Mammalian Cell Gene Mutation Assay<br>Transgenic Rodent Mutation                                                                                                    |
| Test organisms (species)<br>Metabolic activation<br>Strain<br>Endpoint              | Filter: 9<br>Filter: 9<br>Bacterial Reverse Mutation Assay (e.g. Ames rest)<br>in Vitro Mammalian Cell Micronucleus Test<br>Mammalian Cell Gene Mutation Assay<br>Transgenic Rodent Mutation                                                                                                    |
| Test type<br>Test organisms (species)<br>Metabolic activation<br>Strain<br>Endpoint | Filter: 9<br>Filter: 9<br>Bacterial Reverse Mutation Assay (e.g. Ames rest)<br>in Vitro Mammalian Cell Micronucleus Test<br>Mammalian Cell Gene Mutation Assay<br>Transgenic Rodent Mutation                                                                                                    |

#### For Ames:

From the drop-down menu of <u>Type of method</u>, select In vitro and from <u>Test</u> <u>type</u> filed select : Bacterial reverse Mutation assays (e.g. Ames test) (9).

## **Import of database: Vertical import**

| Select endpoint                                               | >                                                                      |
|---------------------------------------------------------------|------------------------------------------------------------------------|
|                                                               | Family/Scale Gene mutation I Y Unit Y                                  |
| <ul> <li>Human Health Hazards<br/>Genetic Toxicity</li> </ul> |                                                                        |
| Type of method<br>Test type                                   | in Vitro ~<br>Bacterial Reverse Mu ~ 10                                |
| Test organisms (species)                                      | Salmonella typhimuri                                                   |
| Metabolic activation                                          | Selection of additional                                                |
| Strain                                                        | Filter:                                                                |
| Endpoint                                                      | No S9 Info<br>With S9<br>Without S9<br>Select value from the drop-down |
|                                                               | Up Down<br>Clear Remove                                                |
|                                                               |                                                                        |

#### For Ames:

Select <u>Test organism (species)</u>: Salmonella typhimurium (10) and for <u>Metabolic</u> <u>activation</u> and click on Without S9 (11).

## **Import of database: Vertical import**

| Elect endpoint                                                |                      |             | ×           |    |
|---------------------------------------------------------------|----------------------|-------------|-------------|----|
|                                                               | Family/Scale Gene m  | utation I Y | Init 🛛 🗸    |    |
| <ul> <li>Human Health Hazards<br/>Genetic Toxicity</li> </ul> |                      |             |             |    |
| Type of method                                                | in Vitro ~           |             |             |    |
| Test type                                                     | Bacterial Reverse Mu |             |             |    |
| Test organisms (species)                                      | Salmonella typhimuri | 2           |             |    |
| Metabolic activation                                          | Without S9           | Selection o | fadditional |    |
| Strain                                                        | TA 100 ~             | metadata fi | elds:       |    |
| Endpoint 🛛                                                    | Gene mutation ~      |             |             |    |
|                                                               |                      |             | Ŷ           |    |
|                                                               |                      | Ad          | dd          |    |
|                                                               |                      | Up          | Down        |    |
|                                                               |                      | Clear       | Remove      | 10 |
|                                                               |                      |             |             |    |
| Undefine                                                      |                      | Back        | Finish      |    |

## *For Ames*: Select Strain: TA 100 (12) for instance and then click Finish (13).

## **Import of database: Vertical import**

| 🦲 Importing                  | 🔋 Importing to Verical import_BOD and Ames_1 - 🗆 X |                                          |                         |                                                             |  |  |  |  |  |  |
|------------------------------|----------------------------------------------------|------------------------------------------|-------------------------|-------------------------------------------------------------|--|--|--|--|--|--|
| Import mod                   | e                                                  |                                          |                         |                                                             |  |  |  |  |  |  |
| <ul> <li>Vertical</li> </ul> | │ ○ Horizontal 🔽 I have a header row               |                                          |                         |                                                             |  |  |  |  |  |  |
|                              |                                                    |                                          |                         |                                                             |  |  |  |  |  |  |
| Preview of file              | e                                                  |                                          |                         |                                                             |  |  |  |  |  |  |
| CAS                          | NAME                                               | Smiles                                   | BOD                     | Ames                                                        |  |  |  |  |  |  |
| CAS ~                        | Chemical Names ~                                   | SMILES                                   | Test guideline=OECD 301 | Type of method=in Vivo                                      |  |  |  |  |  |  |
|                              | 1                                                  | 1                                        | Endpoint=BOD            | Test type=Bacterial Reverse Mutation Assay (e.g. Ames Test) |  |  |  |  |  |  |
|                              |                                                    |                                          |                         | Iest organisms (species)=Salmonella typhimurium             |  |  |  |  |  |  |
|                              |                                                    |                                          |                         | Strain=TA 100                                               |  |  |  |  |  |  |
|                              |                                                    |                                          |                         | Endpoint=Gene mutation                                      |  |  |  |  |  |  |
|                              |                                                    |                                          | . 14                    |                                                             |  |  |  |  |  |  |
| 60-34-4                      | METHYLHYDRAZINE                                    | CNN                                      | 0.2                     | Positive                                                    |  |  |  |  |  |  |
| 50-29-3                      | DICHLORO_DIPHENYL_TRICHLOROETHANE                  | C(CI)(CI)(CI)C(c1ccc(CI)cc1)c1ccc(CI)cc1 | 7.1                     | Negative                                                    |  |  |  |  |  |  |
| 50-32-8                      | BENZOPYRENE;3,4-";_BENZOPYRENE;3,4-                | c12c3c4c(c5c(cc4ccc3ccc1)cccc5)cc2       | 60.7                    | Negative                                                    |  |  |  |  |  |  |
| 50-33-9                      | PHENYLBUTAZONE                                     | C1(=0)C(CCCC)C(=0)N(c2ccccc2)N1c1ccccc1  | 0.09                    | Negative                                                    |  |  |  |  |  |  |
| 148-82-3                     | MELPHALAN                                          | C(=O)(O)C(N)Cc1ccc(N(CCCI)CCCI)cc1       | 5                       | Positive                                                    |  |  |  |  |  |  |
| 154-93-8                     | carmustine                                         | C(=O)(N(CCCI)N=O)NCCCI                   | 0.09                    | Positive                                                    |  |  |  |  |  |  |
| 61785-57-7                   | Benzofurazan,_4-(1-aziridinyl)-7-nitro-,_3-oxide   | C1(N(=O)=O)C2C(C(N3CC3)=CC=1)=N(=O)ON=2  | 1.63                    | Positive                                                    |  |  |  |  |  |  |
| 62-75-9                      | N-NITROSODIMETHYLAMINE                             | CN(C)N=O                                 | 80                      | Positive                                                    |  |  |  |  |  |  |
| 91-59-8                      | 2-NAPHTHYLAMINE                                    | c12c(cc(N)cc1)cccc2                      | 25                      | Positive                                                    |  |  |  |  |  |  |
| 96-09-3                      | STYRENE_OXIDE                                      | c1(C2CO2)ccccc1                          | 0.01                    | Positive                                                    |  |  |  |  |  |  |
| 107-13-1                     | 2-propenenitrile                                   | C(#N)C=C                                 | 2                       | Positive                                                    |  |  |  |  |  |  |
| 51-79-6                      | URETHANE                                           | C(N)(=O)OCC                              | 1.8                     | Negative                                                    |  |  |  |  |  |  |
| 53-96-3                      | 2-ACETYLAMINOFLUORENE                              | c12-c3c(cc(NC(C)=O)cc3)Cc1cccc2          | 6.2                     | Negative 15                                                 |  |  |  |  |  |  |
| 54-11-5                      | Pyridine,_3-(1-methyl-2-pyrrolidinyl)-,_(S)-       | c1(C2CCCN2C)cccnc1                       | 75                      | Negative                                                    |  |  |  |  |  |  |
| 54-42-2                      | idoxuridine                                        | C1(=O)C(I)=CN(C2CC(O)C(CO)O2)C(=O)N1     | 0.09                    | Negative                                                    |  |  |  |  |  |  |
| 55-38-9                      | FENTHION                                           | c1(SC)c(C)cc(OP(=S)(OC)OC)cc1            | 1.8                     | Negative                                                    |  |  |  |  |  |  |
| 55 40 1                      | atomine substate                                   |                                          |                         | Manakius                                                    |  |  |  |  |  |  |
|                              |                                                    |                                          |                         | Back Next Import                                            |  |  |  |  |  |  |

## *For Ames*: The edited fields are displayed in the main table (14). Finally, click on *Import* (15).

## **Import of database: Vertical import**

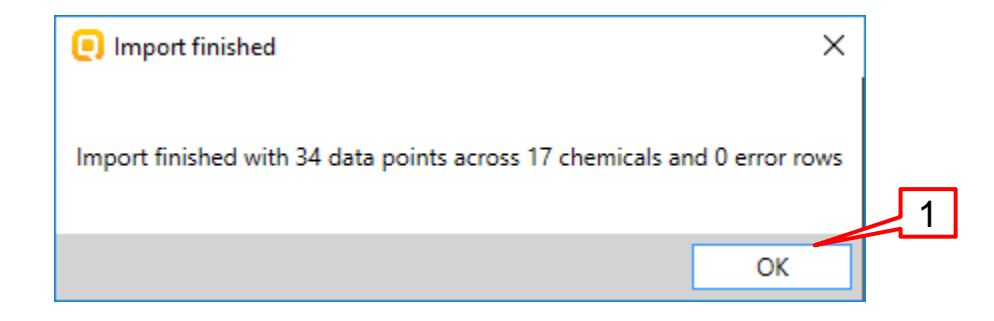

- The import process could take a couple of minutes;
- An informative message is displayed when it is completed;
- Click on <u>OK</u> (1).

## **Import of database: Vertical import**

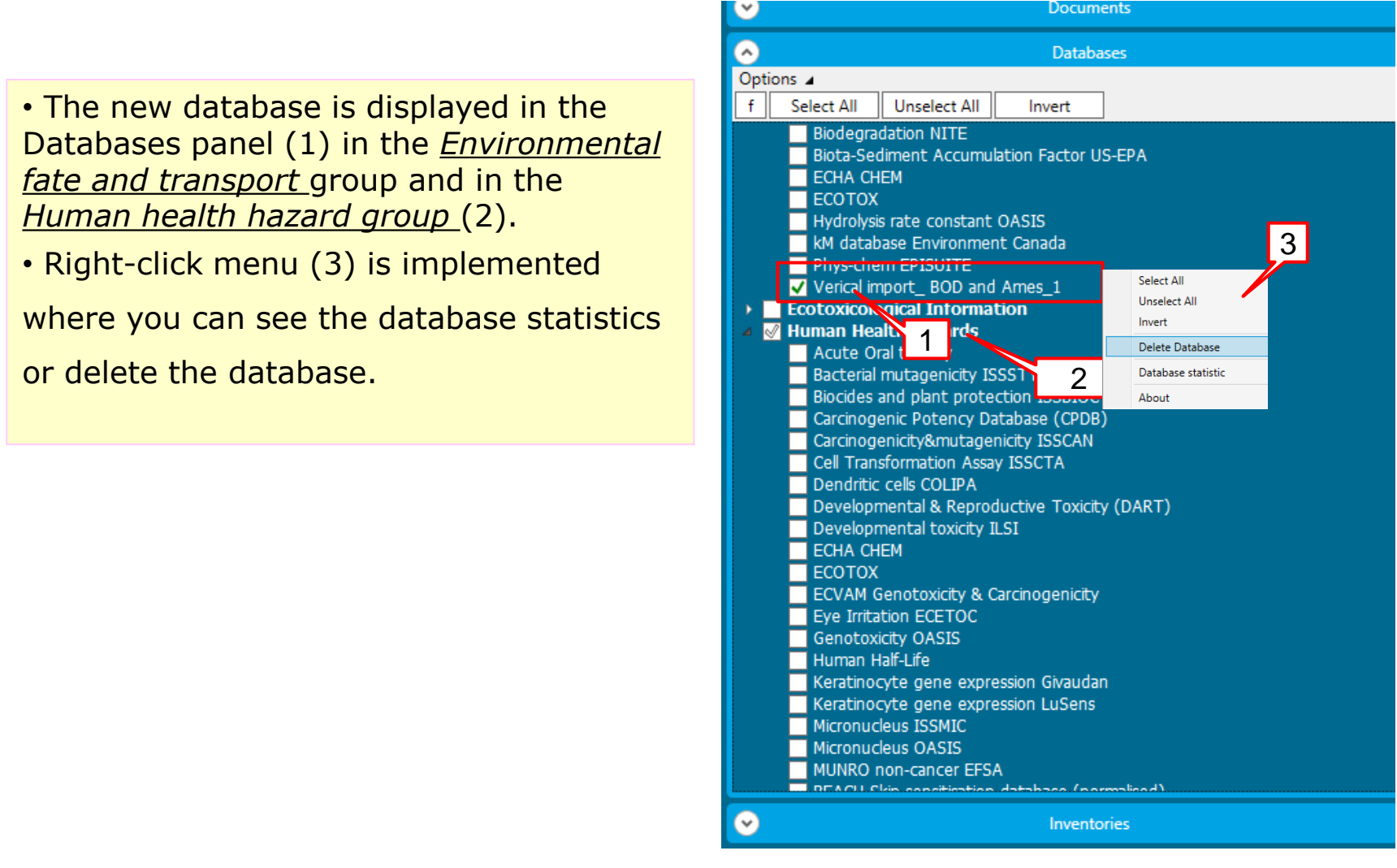

## Outlook

- Aim
- Definition of Database and Inventory
- Import:
  - Import of database
    - Vertical import
    - Horizontal import
  - Import of inventory
  - Import via IUCLID
- Export Data matrix

## **Import of database:** Horizontal import

In this tutorial an example of horizontal import of a database containing experimental information related to genotoxicity is shown.
The excel file (Horizontal import\_Genotoxicity.xlsx) is depicted below and it could be found: C:\Program Files (x86)\Common Files\QSAR Toolbox 4\Config\Examples

|    | F1                                | $\bullet$ $f_x$  | Data Mean value/Scale v | value          |                          |                         |                             |             |                                   |               |                            |      |                 |
|----|-----------------------------------|------------------|-------------------------|----------------|--------------------------|-------------------------|-----------------------------|-------------|-----------------------------------|---------------|----------------------------|------|-----------------|
|    | F                                 | G                | н                       | 1              | J                        | к                       | L                           | М           | N                                 | 0             | Р                          | Q    | R               |
| 1  | Data Mean<br>value/Scale<br>value | Endpoint         | Type of genotoxicity    | Type of method | Test type                | Metabolic<br>activation | Test organisms<br>(species) | Strain      | Source of<br>methabolic<br>system | Author        | Title                      | Year | Chemical info   |
| 2  | Negative                          | Gene mutation    | Gene mutation           | in vitro       | bacterial reverse muta   | with S9                 | Salmonella typhimurium      | TA 100      | rat                               | U.S. Environ  | The Salmonella typhimuri   | 1996 | US_GTox         |
| 3  | Negative                          | Gene mutation    | Gene mutation           | in vitro       | bacterial reverse muta   | without S9              | Salmonella typhimurium      | TA 100      |                                   | U.S. Environ  | The Salmonella typhimuri   | 1996 | US_GTox         |
| 4  | Negative                          | Gene mutation    | Gene mutation           | in vitro       | bacterial reverse muta   | with S9                 | Salmonella typhimurium      | TA 100      | rat                               | U.S. Environ  | The Salmonella typhimuri   | 1996 | US_GTox         |
| 5  | Negative                          | Gene mutation    | Gene mutation           | in vitro       | bacterial reverse muta   | without S9              | Salmonella typhimurium      | TA 100      |                                   | U.S. Environ  | The Salmonella typhimuri   | 1996 | US_GTox         |
| 6  | Positive                          | Gene mutation    | Gene mutation           | in vitro       | bacterial reverse muta   | with S9                 | Salmonella typhimurium      | TA 98       | hamster                           | National Car  | Short-Term Testing Progra  | 2000 | NCI-STTP        |
| 7  | Positive                          | Gene mutation    | Gene mutation           | in vitro       | bacterial reverse muta   | without S9              | Salmonella typhimurium      | TA 98       |                                   | National Car  | Short-Term Testing Progra  | 2000 | NCI-STTP        |
| 8  | Positive                          | Gene mutation    | Gene mutation           | in vitro       | bacterial reverse muta   | with S9                 | Salmonella typhimurium      | TA 1535     | mouse                             | U.S. Environ  | The Salmonella typhimuri   | 1996 | US_GTox         |
| 9  | Positive                          | Gene mutation    | Gene mutation           | in vitro       | bacterial reverse muta   | without S9              | Salmonella typhimurium      | TA 1535     |                                   | U.S. Environ  | The Salmonella typhimuri   | 1996 | US_GTox         |
| 10 | Positive                          | Gene mutation    | Gene mutation           | in vitro       | bacterial reverse muta   | with S9                 | Salmonella typhimurium      | TA 1537     | rat                               | U.S. Environ  | The Salmonella typhimuri   | 1996 | US_GTox         |
| 11 | Positive                          | Gene mutation    | Gene mutation           | in vitro       | bacterial reverse muta   | without S9              | Salmonella typhimurium      | TA 1535     |                                   | U.S. Environ  | The Salmonella typhimuri   | 1996 | US_GTox         |
| 12 | Positive                          | Gene mutation    | Gene mutation           | in vitro       | alian cell gene mutatior | n assay                 | Mouse Lymphoma cells        |             |                                   | Kirkland et a | Mutation Research 587      | 2005 | CPDB, NTP, IARC |
| 13 | Positive                          | Gene mutation    | Gene mutation           | in vitro       | alian cell gene mutation | n assay                 | Mouse Lymphoma cells        |             |                                   | Kirkland et a | Mutation Research 587      | 2005 | CPDB, NTP, IARC |
| 14 | Positive                          | Chromosome aberr | Chromosome aberration   | in vitro       | in vitro mammalian chr   | omosome aberra          | Chinese Hamster             | chinese ham |                                   | Japan Minist  | Japan Ministry of Health L |      |                 |
| 15 | Negative                          | Chromosome aberr | Chromosome aberration   | in vitro       | in vitro mammalian chr   | omosome aberra          | Chinese Hamster             | chinese ham |                                   | Japan Minist  | Japan Ministry of Health L |      |                 |
| 16 | Positive                          | Chromosome aberr | Chromosome aberration   | in vitro       | in vitro mammalian chr   | omosome aberra          | Chinese Hamster             | chinese ham |                                   | Japan Minist  | Japan Ministry of Health L |      |                 |
| 17 | Negative                          | Chromosome aberr | Chromosome aberration   | in vitro       | in vitro mammalian chr   | omosome aberra          | Chinese Hamster             | chinese ham |                                   | Japan Minist  | Japan Ministry of Health L |      |                 |
| 18 | Negative                          | Chromosome aberr | Chromosome aberration   | in vitro       | in vitro mammalian chi   | with S9                 |                             |             | rat                               | LSIC          | Japan-Danish EPA Invento   | 2000 |                 |
| 19 | Negative                          | Chromosome aberr | Chromosome aberration   | in vitro       | in vitro mammalian chi   | without S9              |                             |             |                                   | Kirkland et a | Mutation Research 587      | 2005 | CPDB, NTP, IARC |
| 20 | Negative                          | Chromosome aberr | Chromosome aberration   | in vitro       | in vitro mammalian chi   | with S9                 |                             |             | rat                               | LSIC          | Japan-Danish EPA Invento   | 2000 |                 |
| 21 | Negative                          | Chromosome aberr | Chromosome aberration   | in vitro       | in vitro mammalian chi   | without S9              |                             |             |                                   | Kirkland et a | Mutation Research 587      | 2005 | CPDB, NTP, IARC |
| 22 | Positive                          | Chromosome aberr | Chromosome aberration   | in vitro       | in vitro mammalian chi   | with S9                 |                             |             | rat                               | LSIC          | Japan-Danish EPA Invento   | 2000 |                 |
| 23 | Positive                          | Chromosome aberr | Chromosome aberration   | in vitro       | in vitro mammalian chi   | without S9              |                             |             |                                   | Kirkland et a | Mutation Research 587      | 2005 | CPDB, NTP, IARC |
| 24 | Positive                          | Chromosome aberr | Chromosome aberration   | in vitro       | in vitro mammalian chi   | with S9                 |                             |             | rat                               | LSIC          | Japan-Danish EPA Invento   | 2000 |                 |
| 25 | Negative                          | Chromosome aberr | Chromosome aberration   | in vitro       | in vitro mammalian chi   | without S9              |                             |             |                                   | Kirkland et a | Mutation Research 587      | 2005 | CPDB, NTP, IARC |
| 26 | Negative                          | Chromosome aberr | Chromosome aberration   | in vitro       | in vitro mammalian cell  | micronucleus te         | est                         |             |                                   | Kirkland et a | Mutation Research 587      | 2005 | CPDB, NTP, IARC |
| 27 | Positive                          | Chromosome aberr | Chromosome aberration   | in vitro       | in vitro mammalian cell  | micronucleus te         | est                         |             |                                   | Kirkland et a | Mutation Research 587      | 2005 | CPDB, NTP, IARC |
| 28 | Positive                          | Chromosome aberr | Chromosome aberration   | in vitro       | in vitro mammalian cell  | micronucleus te         | est                         |             |                                   | Kirkland et a | Mutation Research 587      | 2005 | CPDB, NTP, IARC |
| 29 | Positive                          | Chromosome aberr | Chromosome aberration   | in vitro       | in vitro mammalian cel   | micronucleus te         | st                          |             |                                   | Kirkland et a | Mutation Research 587      | 2005 | CPDB, NTP, IARC |
| 30 |                                   |                  |                         |                |                          |                         |                             |             |                                   |               |                            |      |                 |

## **Import of database: Horizontal import**

- 1. Go to *Data* panel (1);
- 2. Click on *Import* (2);
- Type in the name of the database as you would want it to be displayed in Toolbox (3). Otherwise the name of the file will be used as the name of the database.
- 4. Click on *Open file* (4);
- 5. Select the file (Horizontal import\_genotoxicity. xlsx)(5);
- 6. Click on *Open* (6).

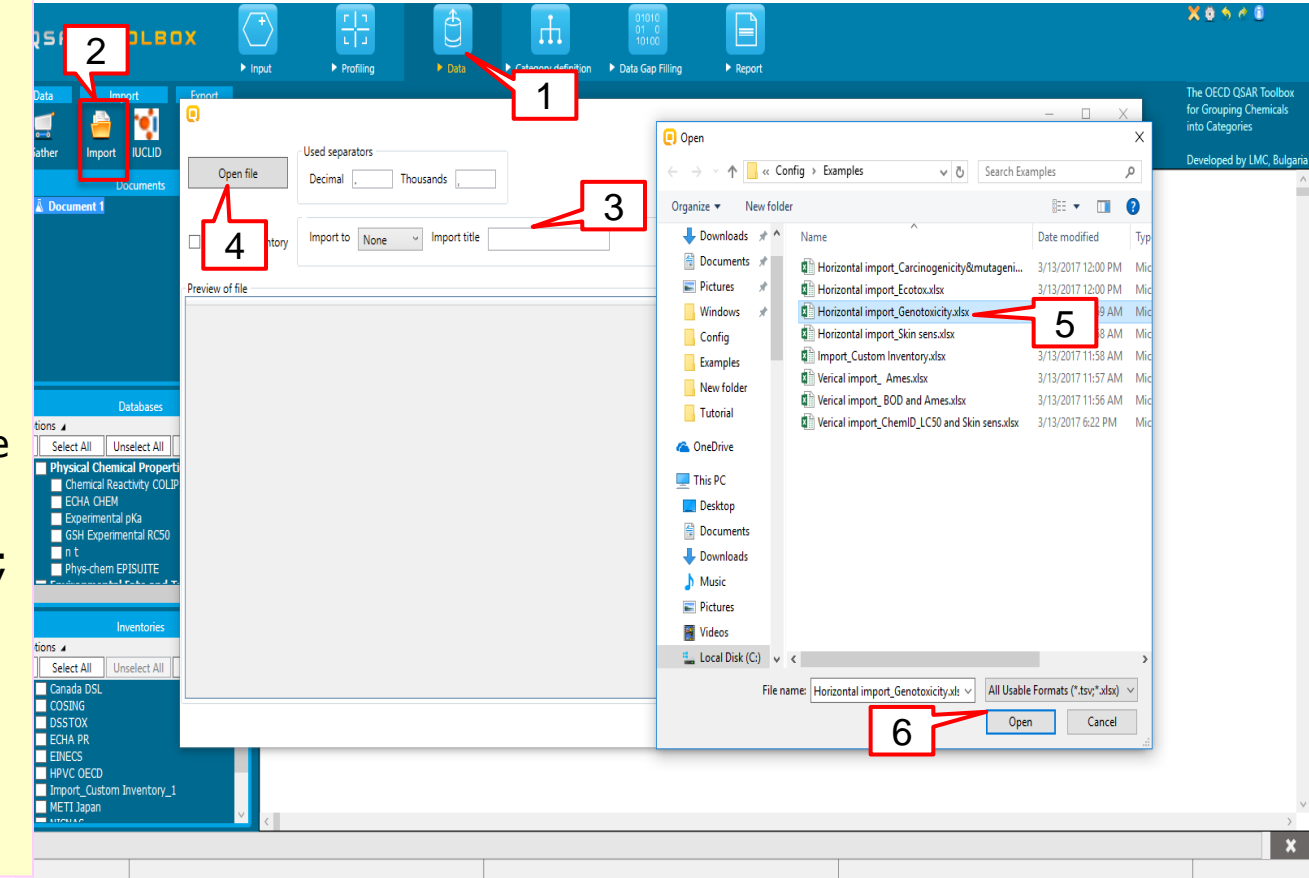

## **Import of database: Horizontal import**

| 🦲 Import   | 🔋 Importing to Horizontal import_Genotoxicity_1 - 🗆 X                            |                            |                                       |                      |                 |                       |                       |                |            |            |  |
|------------|----------------------------------------------------------------------------------|----------------------------|---------------------------------------|----------------------|-----------------|-----------------------|-----------------------|----------------|------------|------------|--|
| Op         | Open file Used separators Decimal . Thousands ,                                  |                            |                                       |                      |                 |                       |                       |                |            |            |  |
| Import     | Import as inventory Import to None Import title Horizontal import_Genotoxicity_1 |                            |                                       |                      |                 |                       |                       |                |            |            |  |
| CAS        | Chemical name                                                                    | Smiles                     | Endpoint path                         | Scale                | Data Mean value | Endpoint              | Type of genotoxicity  | Type of method |            |            |  |
| 86260      | 1,1'-biphenyl, 2-methoxy-                                                        | c1(-c2c(OC)cccc2)ccccc1    | Human health hazards#Genetic Toxicity | Gene mutation I      | Negative        | Gene mutation         | Gene mutation         | in vitro       | bacterial  | rev ^      |  |
| 86260      | 1,1'-biphenyl,_2-methoxy-                                                        | c1(-c2c(OC)cccc2)ccccc1    | Human health hazards#Genetic Toxicity | Gene mutation I      | Negative        | Gene mutation         | Gene mutation         | in vitro       | bacterial  | rev        |  |
| 86306      | N-NITROSODIPHENYLAMI                                                             | c1(N(c2cccc2)N=O)ccccc1    | Human health hazards#Genetic Toxicity | Gene mutation I      | Negative        | Gene mutation         | Gene mutation         | in vitro       | bacterial  | rev        |  |
| 86306      | N-NITROSODIPHENYLAMI                                                             | c1(N(c2ccccc2)N=O)ccccc1   | Human health hazards#Genetic Toxicity | Gene mutation I      | Negative        | Gene mutation         | Gene mutation         | in vitro       | bacterial  | rev        |  |
| 72571      | Trypan_Blue                                                                      | c1(-c2cc(C)c(N=Nc3c(O)c4c  | Human health hazards#Genetic Toxicity | Gene mutation I      | Positive        | Gene mutation         | Gene mutation         | in vitro       | bacterial  | rev        |  |
| 72571      | Trypan_Blue                                                                      | c1(-c2cc(C)c(N=Nc3c(O)c4c  | Human health hazards#Genetic Toxicity | Gene mutation I      | Positive        | Gene mutation         | Gene mutation         | in vitro       | bacterial  | rev        |  |
| 50180      | CYCLOPHOSPHAMIDE                                                                 | C1CCNP(=O)(N(CCCI)CCCI)C   | Human health hazards#Genetic Toxicity | Gene mutation I      | Positive        | Gene mutation         | Gene mutation         | in vitro       | bacterial  | rev        |  |
| 50442      | Purine-6-thiol                                                                   | C1(=S)C2=C(N=CN2)N=CN      | Human health hazards#Genetic Toxicity | Gene mutation I      | Positive        | Gene mutation         | Gene mutation         | in vitro       | bacterial  | rev        |  |
| 1606673    | 1-PYRENAMINE                                                                     | c12c3c4c(c(N)ccc4ccc3ccc1) | Human health hazards#Genetic Toxicity | Gene mutation I      | Positive        | Gene mutation         | Gene mutation         | in vitro       | bacterial  | rev        |  |
| 51127      | nialamide                                                                        | C(=O)(c1ccncc1)NNCCC(=O    | Human health hazards#Genetic Toxicity | Gene mutation I      | Positive        | Gene mutation         | Gene mutation         | in vitro       | bacterial  | rev        |  |
| 50760      | Actinomycin_D                                                                    | C(=O)(C1C2C(=C(C)C(=O)C:   | Human health hazards#Genetic Toxicity | Gene mutation I      | Positive        | Gene mutation         | Gene mutation         | in vitro       | mammali    | ian        |  |
| 51218      | FLUOROURACIL                                                                     | C1(=O)C(F)=CNC(=O)N1       | Human health hazards#Genetic Toxicity | Gene mutation I      | Positive        | Gene mutation         | Gene mutation         | in vitro       | mammali    | ian        |  |
| 51285      | 2,4-dinitrophenol;2,4-dinit                                                      | c1(O)c(N(=O)=O)cc(N(=O)=   | Human health hazards#Genetic Toxicity | Chromosome aberratic | Positive        | Chromosome aberration | Chromosome aberration | in vitro       | in vitro m | ıam        |  |
| 70553      | 4-methylbenzenesulfonam                                                          | c1(S(N)(=O)=O)ccc(C)cc1    | Human health hazards#Genetic Toxicity | Chromosome aberratic | Negative        | Chromosome aberration | Chromosome aberration | in vitro       | in vitro m | ıam        |  |
| 87592      | 2,3-dimethylaniline;2,3-dir                                                      | c1(N)c(C)c(C)ccc1          | Human health hazards#Genetic Toxicity | Chromosome aberratic | Positive        | Chromosome aberration | Chromosome aberration | in vitro       | in vitro m | ıam        |  |
| 87592      | 2,3-dimethylaniline;2,3-dir                                                      | c1(N)c(C)c(C)ccc1          | Human health hazards#Genetic Toxicity | Chromosome aberratic | Negative        | Chromosome aberration | Chromosome aberration | in vitro       | in vitro m | ıam        |  |
| 54319      | FUROSEMIDE                                                                       | C(=O)(O)c1c(NCC2=CC=CO     | Human health hazards#Genetic Toxicity | Chromosome aberratic | Negative        | Chromosome aberration | Chromosome aberration | in vitro       | in vitro m | nam        |  |
| 50282<br>< | Estradiol_[USAN:INN]                                                             | c12c(C{P+}3C{P+}(C{P-}4C{P | Human health hazards#Genetic Toxicity | Chromosome aberratic | Negative        | Chromosome aberration | Chromosome aberration | in vitro       | in vitro m | iam ∨<br>> |  |
|            |                                                                                  |                            |                                       |                      |                 |                       | Back                  | Next           | 2          | 7          |  |

#### 1. A preview of the imported file is shown (1); 2. Click on <u>Next</u> (2);

## **Import of database: Horizontal import**

| Importing to    | Horizontal import_Gen   | otoxicity_1             |                            |                   |                             |                       | - 0                    | ×                 |  |  |
|-----------------|-------------------------|-------------------------|----------------------------|-------------------|-----------------------------|-----------------------|------------------------|-------------------|--|--|
|                 |                         | Data                    | .MeanValue must be i       | mapped to a fie   | ld in order to continu      | e                     |                        |                   |  |  |
|                 |                         | End                     | dpointPath must be m       | apped to a field  | d in order to continue      |                       |                        |                   |  |  |
| Import mode -   | Import mode             |                         |                            |                   |                             |                       |                        |                   |  |  |
| ○ Vertical (    | Newinental II have      | a a baarday saw         |                            |                   |                             | 2                     |                        |                   |  |  |
|                 |                         | e a fieader fow         |                            |                   |                             |                       |                        |                   |  |  |
| Preview of file |                         |                         |                            |                   |                             |                       |                        |                   |  |  |
| CAS             | Chemenne                | Smiles                  | Endpoint path              | Scale             | Data Mean value Scale value | Endpoint              | Type of genotoxicity   | Тур               |  |  |
| CAS ~           | Chemical Names Y        | SMILES Y                | Undefined 💙                | Data.Scale Y      | Undefined Y                 | Endpoint Y            | Type of genotoxicity ¥ | Туре              |  |  |
| 86260           | 1,1'-biphenyl,_2-methc  | c1(-c2c(OC)cccc2)ccccc1 | Human health hazards#Gener | Sene mutation I   | Negative                    | Gene mutation         | Gene mutation          | in vitr ^         |  |  |
| 86260           | 1,1'-biphenyl,_2-methc  | c1(-c2c(OC)cccc2)ccccc1 | Human health hazards#Genet | Ge tion I         |                             | Gene mutation         | Gene mutation          | in vitr           |  |  |
| 86306           | N-NITROSODIPHENYL       | c1(N(c2cccc2)N=O)cccc   | Human health hazards#Genet | Ge 2 Ition I      | 3 🚾                         | Gene mutation         | Gene mutation          | in vitr           |  |  |
| 86306           | N-NITROSODIPHENYL       | c1(N(c2cccc2)N=O)cccc   | Human health hazards#Genet | Gene mutation I   | Negative                    | Gene mutation         | Gene mutation          | in vitr           |  |  |
| 72571           | Trypan_Blue             | c1(-c2cc(C)c(N=Nc3c(O)  | Human health hazards#Genet | Gene mutation I   | Positive                    | Gene mutation         | Gene mutation          | in vitr           |  |  |
| 72571           | Trypan_Blue             | c1(-c2cc(C)c(N=Nc3c(O)  | Human health hazards#Genet | Gene mutation I   | Positive                    | Gene mutation         | Gene mutation          | in vitr           |  |  |
| 50180           | CYCLOPHOSPHAMIDE        | C1CCNP(=O)(N(CCCI)CC    | Human health hazards#Genet | Gene mutation I   | Positive                    | Gene mutation         | Gene mutation          | in vitr           |  |  |
| 50442           | Purine-6-thiol          | C1(=S)C2=C(N=CN2)N=     | Human health hazards#Genet | Gene mutation I   | Positive                    | Gene mutation         | Gene mutation          | in vitr           |  |  |
| 1606673         | 1-PYRENAMINE            | c12c3c4c(c(N)ccc4ccc3cc | Human health hazards#Genet | Gene mutation I   | Positive                    | Gene mutation         | Gene mutation          | in vitr           |  |  |
| 51127           | nialamide               | C(=O)(c1ccncc1)NNCCC(   | Human health hazards#Genet | Gene mutation I   | Positive                    | Gene mutation         | Gene mutation          | in vitr           |  |  |
| 50760           | Actinomycin_D           | C(=O)(C1C2C(=C(C)C(=C   | Human health hazards#Genet | Gene mutation I   | Positive                    | Gene mutation         | Gene mutation          | in vitr           |  |  |
| 51218           | FLUOROURACIL            | C1(=O)C(F)=CNC(=O)N1    | Human health hazards#Genet | Gene mutation I   | Positive                    | Gene mutation         | Gene mutation          | in vitr           |  |  |
| 51285           | 2,4-dinitrophenol;2,4-c | c1(O)c(N(=O)=O)cc(N(=   | Human health hazards#Genet | Chromosome aberra | Positive                    | Chromosome aberration | Chromosome aberration  | in vitr           |  |  |
| 70553           | 4-methylbenzenesulfor   | c1(S(N)(=O)=O)ccc(C)cc1 | Human health hazards#Genet | Chromosome aberra | Negative                    | Chromosome aberration | Chromosome aberration  | in vitr           |  |  |
| 87592           | 2,3-dimethylaniline;2,3 | c1(N)c(C)c(C)ccc1       | Human health hazards#Genet | Chromosome aberra | Positive                    | Chromosome aberration | Chromosome aberration  | in vitr           |  |  |
| 87592           | 2,3-dimethylaniline;2,3 | c1(N)c(C)c(C)ccc1       | Human health hazards#Genet | Chromosome aberra | Negative                    | Chromosome aberration | Chromosome aberration  | in vitr           |  |  |
| 54319           | FUROSEMIDE              | C(=O)(O)c1c(NCC2=CC=    | Human health hazards#Genet | Chromosome aberra | Negative                    | Chromosome aberration | Chromosome aberration  | in vitr           |  |  |
| 50282           | Estradiol_[USAN:INN]    | c12c(C{P+}3C{P+}(C{P-}4 | Human health hazards#Genet | Chromosome aberra | Negative                    | Chromosome aberration | Chromosome aberration  | in vitr $_{\lor}$ |  |  |
| <               |                         |                         |                            |                   |                             |                       |                        | >                 |  |  |
|                 |                         |                         |                            |                   |                             |                       |                        |                   |  |  |
|                 |                         |                         |                            |                   |                             | Back                  | Next                   | nport             |  |  |

- Select *Horizontal* radio button (1)
- When there are fields from the original file which cannot be mapped to the labels existing in Toolbox , burgundy colored messages are displayed on the top (2) and Undefined is written below the data which is not mapped (3).

## **Import of database:** Horizontal import

#### Importing to Horizontal import\_Genotoxicity\_1

| _ | × |
|---|---|
| _ | ~ |

|                 | Data.MeanValue must be mapped to a field in order to continue |                            |                     |                          |                           |         |                 |                       |                        |                  |        |
|-----------------|---------------------------------------------------------------|----------------------------|---------------------|--------------------------|---------------------------|---------|-----------------|-----------------------|------------------------|------------------|--------|
|                 |                                                               |                            | EndpointPath        | must be map              | ped to a field            | d in c  | order to conti  | nue 1                 |                        |                  |        |
| Import mode     |                                                               |                            | •                   | •                        | •                         |         |                 |                       |                        |                  |        |
| · Vartical      | Horizontal I have a k                                         | ander row                  |                     |                          |                           |         |                 |                       |                        |                  |        |
|                 |                                                               |                            |                     |                          |                           |         |                 |                       |                        |                  |        |
| Preview of file |                                                               |                            |                     |                          |                           |         |                 |                       |                        |                  |        |
| CAS             | Chemical name                                                 | Smiles                     | Endpoint            | t path                   | Scale                     |         | Data Mean value | Endpoint              | Type of genotoxicity   | Type of method   |        |
| CAS             | <ul> <li>Chemical Names</li> </ul>                            | SMILES Y                   |                     | Ý                        | Data.Scale                | Ŷ       | Undefined Y     | Endpoint Y            | Type of genotoxicity × | Type of method 👻 |        |
| 86260           | 1,1'-biphenyl,_2-methoxy-                                     | c1(-c2c(OC)cccc2)ccccc1    | Human health hazard | s#Genetic Toxicity       | Gene mutation I           |         | Negative        | Gene mutation         | Gene mutation          | in vitro         | bac ^  |
| 86260           | 1,1'-biphenyl,_2-methoxy-                                     | c1(-c2c(OC)cccc2)ccccc1    | Human health hazard | #Genetic Toxicity        | Gene mutation I           |         | Negative        | Gene mutation         | Gene mutation          | in vitro         | bac    |
| 86306           | N-NITROSODIPHENYLAMI                                          | c1(N(c2ccccc2)N=O)ccccc1   |                     |                          | التحصيما                  |         | Negative        | Gene mutation         | Gene mutation          | in vitro         | bac    |
| 86306           | N-NITROSODIPHENYLAMI                                          | c1(N(c2cccc2)N=O)          | Eiter: end          | <u> </u>                 |                           |         | Negative        | Gene mutation         | Gene mutation          | in vitro         | bac    |
| 72571           | Trypan_Blue                                                   | c1(-c2cc(C)c(N=Nc3         |                     | l <mark>i</mark> ndpoint | 1                         |         | Positive        | Gene mutation         | Gene mutation          | in vitro         | bac    |
| 72571           | Trypan_Blue                                                   | c1(-c2cc(C)c(N=Nc3c(O)c4c  | ]                   | Er dpoint 2              | 1                         |         | Positive        | Gene mutation         | Gene mutation          | in vitro         | bac    |
| 50180           | CYCLOPHOSPHAMIDE                                              | C1CCNP(=O)(N(CCCI)CCCI)C   | End                 | dpoint assigned          | 1                         |         | Positive        | Gene mutation         | Gene mutation          | in vitro         | bac    |
| 50442           | Purine-6-thiol                                                | C1(=S)C2=C(N=CN2)N=CN      | End                 | point comment            |                           |         | Positive        | Gene mutation         | Gene mutation          | in vitro         | bac    |
| 1606673         | 1-PYRENAMINE                                                  | c12c3c4c(c(N)ccc4ccc3ccc1) | Endp                | ooin xplanati            | S 1                       |         | Positive        | Gene mutation         | Gene mutation          | in vitro         | bac    |
| 51127           | nialamide                                                     | C(=O)(c1ccncc1)NNCCC(=O    | Ē                   | IndpointParn             | - I                       |         | Positive        | Gene mutation         | Gene mutation          | in vitro         | bac    |
| 50760           | Actinomycin_D                                                 | C(=O)(C1C2C(=C(C)C(=O)C:   |                     | Gender                   | 1                         |         | Positive        | Gene mutation         | Gene mutation          | in vitro         | ma     |
| 51218           | FLUOROURACIL                                                  | C1(=O)C(F)=CNC(=O)N1       | 00                  | nanism gender            | 1                         |         | Positive        | Gene mutation         | Gene mutation          | in vitro         | ma     |
| 51285           | 2,4-dinitrophenol;2,4-dinit                                   | c1(O)c(N(=O)=O)cc(N(=O)=   |                     | Trend                    | abe                       | erratic | Positive        | Chromosome aberration | Chromosome aberration  | in vitro         | in v   |
| 70553           | 4-methylbenzenesulfonam                                       | c1(S(N)(=O)=O)ccc(C)cc1    | numan nearm nazaro  | s#denetic toxicity       | <del>Chromosome</del> abe | erratic | Negative        | Chromosome aberration | Chromosome aberration  | in vitro         | in v   |
| 87592           | 2.3-dimethylaniline/2.3-dir                                   | c1(N)c(C)c(C)ccc1          | Human health hazard | s#Genetic Tovicity       | Chromosome abo            | arratic | Positive        | Chromosome aberration | Chromosome aberration  | in vitro         | ins    |
| 87592           | 1 Onen th                                                     | ne dron dov                | vn menu             | (1) + v                  | no in "c                  | n       | 1" in the       | filtor (2)            | select                 | vitro            | in v   |
| 54319           |                                                               |                            | vii inchu           | (1), ()                  |                           | -110    |                 |                       | SCICCL                 | vitro            | inv    |
| 50282           | Endpoir                                                       | ntPath (3).                |                     |                          |                           |         |                 |                       |                        | vitro            | in v 🗸 |
| <               | 2 Tho col                                                     | octod labol                | has to co           | orrocho                  | nd to th                  | ho      | one in          | the origin            | al filo and            |                  | >      |
|                 | Z. THE SEI                                                    | ected label                |                     | Juesho                   |                           | ie      | one m           |                       | a me anu               |                  |        |
|                 | it also v                                                     | written in th              | ne top me           | essage                   | (4)                       |         |                 |                       |                        | ext Imp          | ort    |

## **Import of database: Horizontal import**

| 💽 Importing to    | Importing to Horizontal import_Genotoxicity_1 - C X |                            |                                       |                      |               |                        |                        |                | ×      |
|-------------------|-----------------------------------------------------|----------------------------|---------------------------------------|----------------------|---------------|------------------------|------------------------|----------------|--------|
|                   |                                                     |                            | Data.MeanValue must be ma             | pped to a field in   | order to cont | inue                   |                        |                |        |
| Import mode -     |                                                     |                            |                                       |                      |               |                        |                        |                |        |
| O Vertical        | ● Horizontal 🗹 I have a h                           | neader row 4               |                                       |                      |               |                        |                        |                |        |
|                   |                                                     |                            |                                       |                      |               |                        |                        |                |        |
| Preview of file - |                                                     |                            |                                       | 1                    |               |                        |                        |                |        |
| CAS               | Chemical name                                       | Smiles                     | Endpoint path                         | Scale                | Data Mean V   | Endpoint               | Type of genotoxicity   | Type of method |        |
| CAS Y             | Chemical Names V                                    | SMILES Y                   | EndpointPath 🗸                        | Data.Scale v         |               | Endpoint v             | Type of genotoxicity 🔻 | Type of method | ~      |
| 86260             | 1,1'-biphenyl,_2-methoxy-                           | c1(-c2c(OC)cccc2)ccccc1    | Human health hazards#Genetic Toxicity | Gene invitation I    | Filter: data  |                        | ation                  | in vitro       | bac 🗠  |
| 86260             | 1,1'-biphenyl,_2-methoxy-                           | c1(-c2c(OC)cccc2)ccccc1    | Human health hazards#Genetic Toxicity | Gene mutation I      |               |                        | ation                  | in vitro       | bac    |
| 86306             | N-NITROSODIPHENYLAMI                                | c1(N(c2cccc2)N=O)ccccc1    | Human health hazards#Genetic Toxicity | Gene mutation i      | BCF Data      | operator.MeanQualifier | ation                  | in vitro       | bac    |
| 86306             | N-NITROSODIPHENYLAMI                                | c1(N(c2ccccc2)N=O)ccccc1   | Human health hazards#Genetic Toxicity | Gene mutation I      | Cor           | sulted Databases       | ation                  | in vitro       | bac    |
| 72571             | Trypan_Blue                                         | c1(-c2cc(C)c(N=Nc3c(O)c4c  | Human health hazards#Genetic Toxicity | Gene mutation I      | Data d        | onfidence category     | ation                  | in vitro       | bac    |
| 72571             | Trypan_Blue                                         | c1(-c2cc(C)c(N=Nc3c(O)c4c  | Human health hazards#Genetic Toxicity | Gene mutation I      |               | Data quality           | ation                  | in vitro       | bac    |
| 50180             | CYCLOPHOSPHAMIDE                                    | C1CCNP(=O)(N(CCCI)CCCI)C   | Human health hazards#Genetic Toxicity | Gene mutation I      | Da            | ata.MaxQualifier 3     | ation                  | in vitro       | bac    |
| 50442             | Purine-6-thiol                                      | C1(=S)C2=C(N=CN2)N=CN      | Human health hazards#Genetic Toxicity | Gene mutation I      |               | Data.MaxValue          | ation                  | in vitro       | bac    |
| 1606673           | 1-PYRENAMINE                                        | c12c3c4c(c(N)ccc4ccc3ccc1) | Human health hazards#Genetic Toxicity | Gene mutation I      | Da            | ta MeanQualifier       | ation                  | in vitro       | bac    |
| 51127             | nialamide                                           | C(=O)(c1ccncc1)NNCCC(=O    | Human health hazards#Genetic Toxicity | Gene mutation I      |               | ata.MeanValue          | ation                  | in vitro       | bac    |
| 50760             | Actinomycin_D                                       | C(=O)(C1C2C(=C(C)C(=O)C:   | Human health hazards#Genetic Toxicity | Gene mutation I      | Da            | ata.MinQualifier       | ation                  | in vitro       | ma     |
| 51218             | FLUOROURACIL                                        | C1(=O)C(F)=CNC(=O)N1       | Human health hazards#Genetic Toxicity | Gene mutation I      | ]             | Data.MinValue          | ation                  | in vitro       | ma     |
| 51285             | 2,4-dinitrophenol;2,4-dinit                         | c1(O)c(N(=O)=O)cc(N(=O)=   | Human health hazards#Genetic Toxicity | Chromosome aberratic | ]             | Data.Scale             | me aberration          | in vitro       | in v   |
| 70553             | 4-methylbenzenesulfonam                             | c1(S(N)(=O)=O)ccc(C)cc1    | Human health hazards#Genetic Toxicity | Chromosome aberratic | ]             | Data.Unit              | me aberration          | in vitro       | inv    |
| 87592             | 2,3-dimethylaniline;2,3-dir                         | c1(N)c(C)c(C)ccc1          | Human health hazards#Genetic Toxicity | Chromosome aberratic | ]             | Database               | me aberration          | in vitro       | inv    |
| 87592             | 2,3-dimethylaniline;2,3-dir                         | c1(N)c(C)c(C)ccc1          | Human health hazards#Genetic Toxicity | Chromosome aberratic | n             | abaca affiliations     | me aberration          | in vitro       | in v   |
| 54319             | FUROSEMIDE                                          | C(=O)(O)c1c(NCC2=CC=CO     | Human health hazards#Genetic Toxicity | Chromosome aberratic | Negative      | Chromosome aberration  | Chromosome aberration  | in vitro       | in v   |
| 50282             | Estradiol_[USAN:INN]                                | c12c(C{P+}3C{P+}(C{P-}4C{P | Human health hazards#Genetic Toxicity | Chromosome aberratic | Negative      | Chromosome aberration  | Chromosome aberration  | in vitro       | in v   |
| 56235             | CARBON-TETRACHLORIDE                                | C(CI)(CI)(CI)CI            | Human health hazards#Genetic Toxicity | Chromosome aberratic | Negative      | Chromosome aberration  | Chromosome aberration  | in vitro       | in v 🖉 |
| <                 | 1 0                                                 |                            |                                       | 1) +                 | . \\ /        |                        | (2)                    |                | >      |
|                   | I. Op                                               | pen the dro                | p aown menu (                         | 1), type II          | n "data'      | in the filt            | ter (2), se            | iect           |        |
|                   | Da                                                  | ata.MeanVa                 | lue (3).                              |                      |               |                        |                        |                | port   |

2. The selected label has to correspond to the one in the original file and it also written in the top message (4).

## **Import of database: Horizontal import**

| el Importing    | to Horizontal import_Genotox       | kicity_1                   |                                       |                      |                 |                       |                        | - 0              | ×    |
|-----------------|------------------------------------|----------------------------|---------------------------------------|----------------------|-----------------|-----------------------|------------------------|------------------|------|
| Import mode     |                                    |                            |                                       |                      |                 |                       |                        |                  |      |
| ⊖ Vertical      | ● Horizontal 🖌 I have a h          | header row                 |                                       |                      |                 |                       |                        |                  |      |
| Preview of file |                                    |                            |                                       |                      |                 |                       |                        |                  |      |
| CAS             | Chemical name                      | Smiles                     | Endpoint path                         | Scale                | Data Mean value | Endpoint              | Type of genotoxicity   | Type of method   |      |
| CAS             | <ul> <li>Chemical Names</li> </ul> | SMILES ~                   | EndpointPath ~                        | Data.Scale ~         | Data.MeanV ~    | Endpoint ~            | Type of genotoxicity ~ | Type of method ~ |      |
| 86260           | 1,1'-biphenyl,_2-methoxy-          | c1(-c2c(OC)cccc2)ccccc1    | Human health hazards#Genetic Toxicity | Gene mutation I      | Negative        | Gene mutation         | Gene mutation          | in vitro         | ba   |
| 86260           | 1,1'-biphenyl,_2-methoxy-          | c1(-c2c(OC)cccc2)ccccc1    | Human health hazards#Genetic Toxicity | Gene mutation I      | Negative        | Gene mutation         | Gene mutation          | in vitro         | ba   |
| 86306           | N-NITROSODIPHENYLAMI               | c1(N(c2cccc2)N=O)ccccc1    | Human health hazards#Genetic Toxicity | Gene mutation I      | Negative        | Gene mutation         | Gene mutation          | in vitro         | ba   |
| 86306           | N-NITROSODIPHENYLAMI               | c1(N(c2cccc2)N=O)ccccc1    | Human health hazards#Genetic Toxicity | Gene mutation I      | Negative        | Gene mutation         | Gene mutation          | in vitro         | ba   |
| 72571           | Trypan_Blue                        | c1(-c2cc(C)c(N=Nc3c(O)c4c( | Human health hazards#Genetic Toxicity | Gene mutation I      | Positive        | Gene mutation         | Gene mutation          | in vitro         | ba   |
| 72571           | Trypan_Blue                        | c1(-c2cc(C)c(N=Nc3c(O)c4c( | Human health hazards#Genetic Toxicity | Gene mutation I      | Positive        | Gene mutation         | Gene mutation          | in vitro         | ba   |
| 50180           | CYCLOPHOSPHAMIDE                   | C1CCNP(=O)(N(CCCI)CCCI)C   | Human health hazards#Genetic Toxicity | Gene mutation I      | Positive        | Gene mutation         | Gene mutation          | in vitro         | ba   |
| 50442           | Purine-6-thiol                     | C1(=S)C2=C(N=CN2)N=CN      | Human health hazards#Genetic Toxicity | Gene mutation I      | Positive        | Gene mutation         | Gene mutation          | in vitro         | ba   |
| 1606673         | 1-PYRENAMINE                       | c12c3c4c(c(N)ccc4ccc3ccc1) | Human health hazards#Genetic Toxicity | Gene mutation I      | Positive        | Gene mutation         | Gene mutation          | in vitro         | ba   |
| 51127           | nialamide                          | C(=O)(c1ccncc1)NNCCC(=O    | Human health hazards#Genetic Toxicity | Gene mutation I      | Positive        | Gene mutation         | Gene mutation          | in vitro         | ba   |
| 50760           | Actinomycin_D                      | C(=O)(C1C2C(=C(C)C(=O)C:   | Human health hazards#Genetic Toxicity | Gene mutation I      | Positive        | Gene mutation         | Gene mutation          | in vitro         | ma   |
| 51218           | FLUOROURACIL                       | C1(=O)C(F)=CNC(=O)N1       | Human health hazards#Genetic Toxicity | Gene mutation I      | Positive        | Gene mutation         | Gene mutation          | in vitro         | ma   |
| 51285           | 2,4-dinitrophenol;2,4-dinit        | c1(O)c(N(=O)=O)cc(N(=O)=   | Human health hazards#Genetic Toxicity | Chromosome aberratic | Positive        | Chromosome aberration | Chromosome aberration  | in vitro         | in v |
| 70553           | 4-methylbenzenesulfonam            | c1(S(N)(=O)=O)ccc(C)cc1    | Human health hazards#Genetic Toxicity | Chromosome aberratic | Negative        | Chromosome aberration | Chromosome aberration  | in vitro         | in v |
| 87592           | 2,3-dimethylaniline;2,3-din        | c1(N)c(C)c(C)ccc1          | Human health hazards#Genetic Toxicity | Chromosome aberratic | Positive        | Chromosome aberration | Chromosome aberration  | in vitro         | in v |
| 87592           | 2,3-dimethylaniline;2,3-din        | c1(N)c(C)c(C)ccc1          | Human health hazards#Genetic Toxicity | Chromosome aberratic | Negative        | Chromosome aberration | Chromosome aberration  | in vitro         | in v |
| 54319           | FUROSEMIDE                         | C(=O)(O)c1c(NCC2=CC=CO     | Human health hazards#Genetic Toxicity | Chromosome aberratic | Negative        | Chromosome aberration | Chromosome aberration  | in vitro         | in v |
| 50282           | Estradiol_[USAN:INN]               | c12c(C{P+}3C{P+}(C{P-}4C{P | Human health hazards#Genetic Toxicity | Chromosome aberratic | Negative        | Chromosome aberration | Chromosome aberration  | in vitro         | in v |
| 56235           | CARBON-TETRACHLORIDE               | C(CI)(CI)(CI)CI            | Human health hazards#Genetic Toxicity | Chromosome aberratic | Negative        | Chromosome aberration | Chromosome aberration  | in vitro         | in v |
| 50555           | reserpine                          | C12c3c(cc(OC)cc3)NC=1C1(   | Human health hazards#Genetic Toxicity | Chromosome aberratic | Negative        | Chromosome aberration | Chromosome aberration  | in vitro         | in v |
| 76440           |                                    | c12/chc/ch/chc/ch/c/ch_c   | Human health hazarde#Gonatic Tovicity | Chromosomo phorratic | Desitive        | Chromocomo phorrotion | Chromosome phorretion  | in vitra         | in s |

- Once all fields are mapped (1), the messages on top disappear (2).
- You can use the scrollbar (3) to check all columns, their titles and content.
- Click on *Import* (4)

Import

Next

4

## **Import of database:** Horizontal import

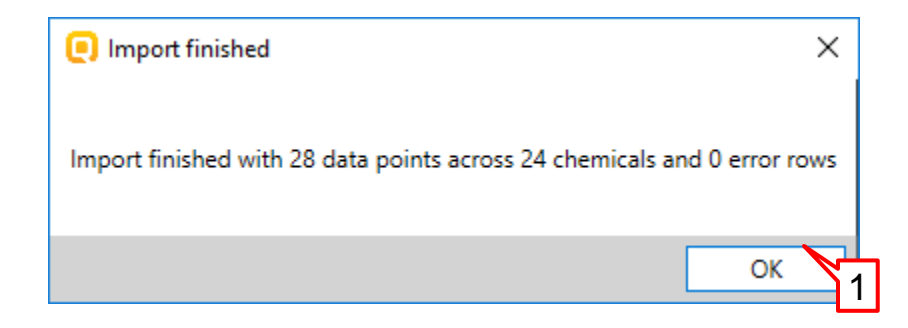

- The import process could take a couple of minutes;
- An informative message is displayed when it is completed;
- Click on <u>OK</u> (1).

## **Import of database: Horizontal import**

The new database is displayed in the Databases panel (1) in the <u>Human health hazard group</u> (2).
Right-click menu (3) is implemented where you can see the database statistics or delete the database.

• The software automatically adds a numeration in the name ("1" in this example) in case the same database is imported for the second time.

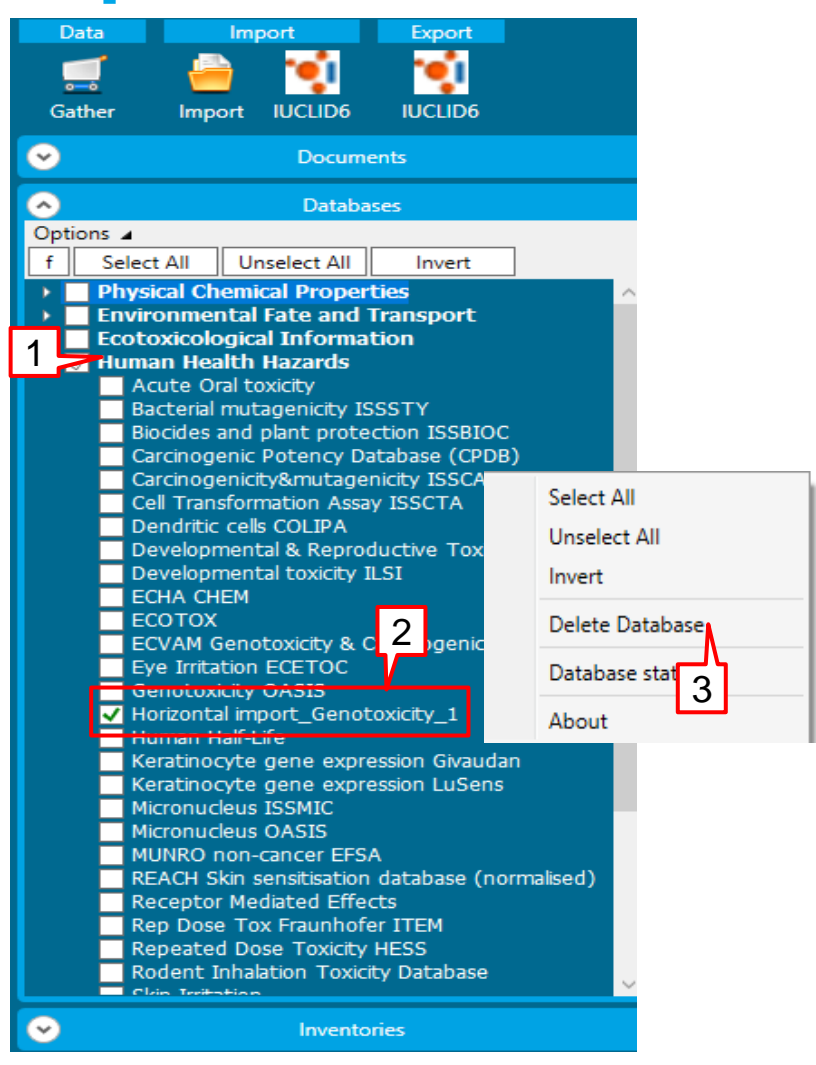

## Outlook

- Aim
- Definition of Database and Inventory
- Import of database:
  - Vertical import
  - Horizontal import
  - Supporting information
- Import of inventory
- Export Data matrix

## **Supporting information**

- A table of the most important endpoints implemented in Toolbox could be found in *F1 Help: D.3.4.4. Supporting Information*.
- The information in the table aims to facilitate the users' work when importing new databases.

## Outlook

- Aim
- Definition of Database and Inventory
- Import:
  - Import of database
    - Vertical import
    - Horizontal import

- Import via IUCLID
- Export Data matrix

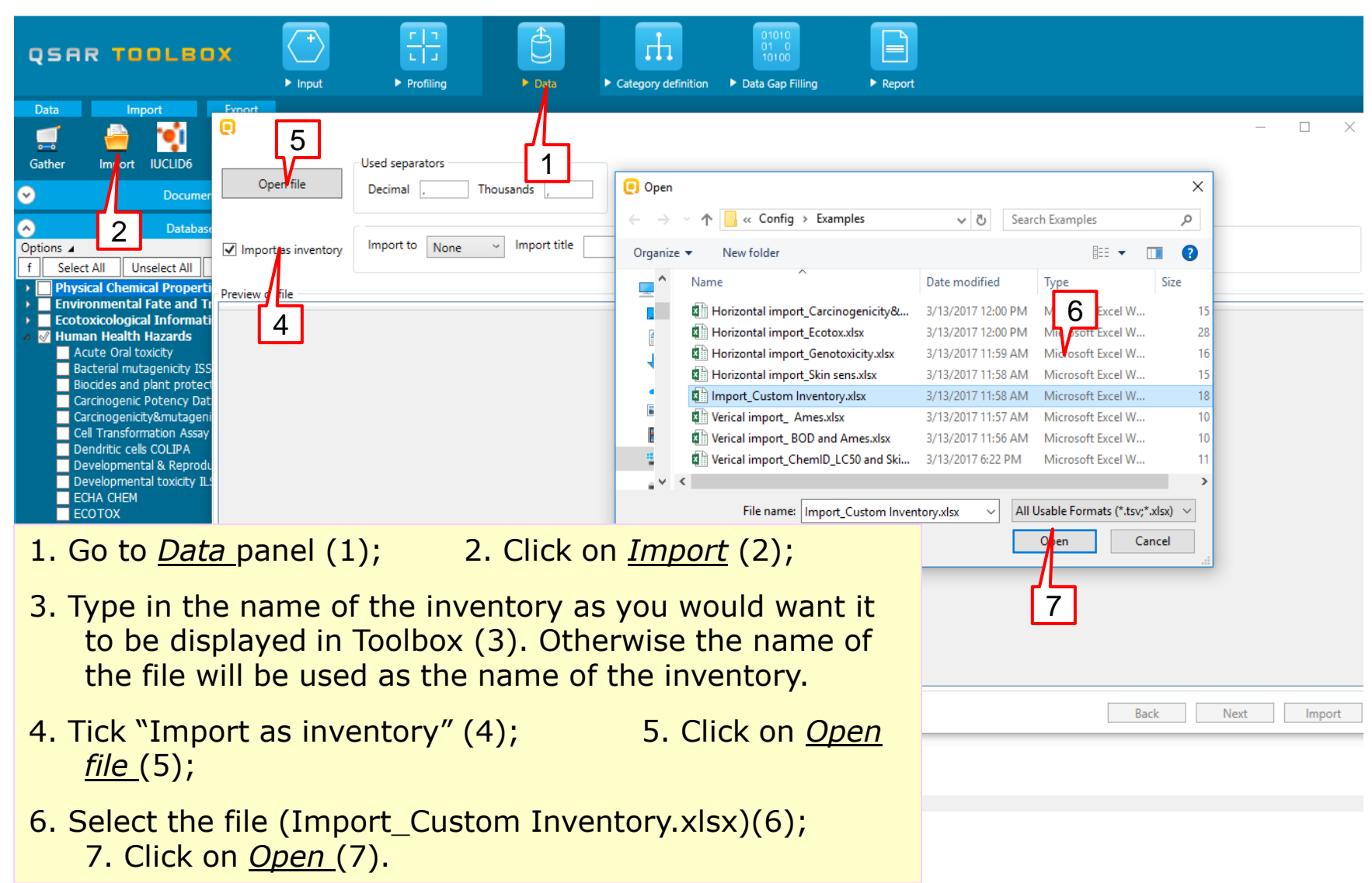

- 1. A preview of the imported file is shown (1);
- 2. Click on <u>Next</u> (2);

| Import   | ing to Import_Custom Inventory_1          |                                                                 |   |     | -    | ×   |
|----------|-------------------------------------------|-----------------------------------------------------------------|---|-----|------|-----|
| Op       | en file Decimal .                         | Thousands ,                                                     |   |     |      |     |
| Impor    | as inventory Import to None               | Import title     Import title     Import title     Import title | ] |     |      |     |
| CAS      | Name                                      | SMILES                                                          |   |     |      | _   |
| 000051-2 | 8-5 2,4-dinitrophenol; Phenol, 2,4-dinit  | c1(0)c(N(=0)=0)cc(N(=0)=0)cc1                                   |   |     |      | ~   |
| 000059-5 | 0-7 4-Chloro-m-cresol; 3-methyl-4-chl     | c1(Cl)c(C)cc(O)cc1                                              |   |     |      |     |
| 000065-4 | 5-2 2-hydroxybenzamide; Benzamide, 2      | C(N)(=O)c1c(O)cccc1                                             |   |     |      | _   |
| 000069-7 | 2-7 2-hydroxybenzoic_acid; Benzoic aci    | C(=O)(O)c1c(O)cccc1                                             |   |     |      | _   |
| 000079-9 | 4-7 4,4'-(1-methylethylidene)bis[2,6-dil  | c1(C(C)(C)c2cc(Br)c(O)c(Br)c2)cc(Br)c(O)c(Br)c1                 |   |     |      |     |
| 000080-0 | 5-7 4,4'-(1-methylethylidene)bisphenol    | c1(C(C)(C)c2ccc(O)cc2)ccc(O)cc1                                 |   |     |      |     |
| 000080-0 | 9-1 Phenol, 4,4'-sulfonylbis-; Phenol, 4, | c1(S(=O)(=O)c2ccc(O)cc2)ccc(O)cc1                               |   |     |      |     |
| 000080-4 | 6-6 4-(1,1-dimethylpropyl)phenol; Phe     | C(C)(C)(c1ccc(O)cc1)CC                                          |   |     |      |     |
| 000081-6 | 4-1 1,4-dihydroxy-9,10-anthracenedior     | c12C(=O)c3c(C(=O)c1c(O)ccc2O)cccc3                              |   |     |      |     |
| 000088-0 | 06-2 2,4,6-trichlorophenol; Phenol, 2,4,6 | c1(Cl)c(O)c(Cl)cc(Cl)c1                                         |   |     |      |     |
| 000088-1 | 8-6 2-(1,1-dimethylethyl)phenol; Pheno    | C(C)(C)(C)c1c(O)cccc1                                           |   |     |      |     |
| 000088-6 | 0-8 Phenol, 2-(1,1-dimethylethyl)-5-me    | C(C)(C)(C)c1c(O)cc(C)cc1                                        |   |     |      | _   |
| 000088-7 | 5-5 2-nitrophenol; Phenol, 2-nitro-; Phe  | c1(0)c(N(=0)=0)cccc1                                            |   |     |      |     |
| 000088-8 | 5-7 dinoseb; Phenol, 2-(1-methylpropy     | c1(N(=O)=O)c(O)c(C(C)CC)cc(N(=O)=O)c1                           |   |     |      | ~   |
|          |                                           |                                                                 | B | ack | Next | ort |

- On the second top row are displayed the chemical identifiers as they are going to be shown in Toolbox(1);
- 2. Click on *Import*(2);

| (  | lmporting to      | Import_Custom Inventory_1              | – 🗆 X                                                      |
|----|-------------------|----------------------------------------|------------------------------------------------------------|
|    | Import mode -     |                                        |                                                            |
|    | O Vertical @      | Horizontal 🔽 Lhave a header ro         | W.                                                         |
|    | ) fertileti (     |                                        | ••                                                         |
| -F | Preview of file - | 1                                      |                                                            |
|    | CAS               | Name                                   | SMILES                                                     |
|    | CAS ~             | Chemical Names ~                       | SMILES                                                     |
|    | 000051-28-5       | 2,4-dinitrophenol; Phenol, 2,4-dinit   | c1(O)c(N(=O)=O)cc(N(=O)=O)cc1                              |
|    | 000059-50-7       | 4-Chloro-m-cresol; 3-methyl-4-chl      | c1(Cl)c(C)cc(O)cc1                                         |
|    | 000065-45-2       | 2-hydroxybenzamide; Benzamide, 2       | C(N)(=O)c1c(O)cccc1                                        |
|    | 000069-72-7       | 2-hydroxybenzoic_acid; Benzoic aci     | C(=O)(O)c1c(O)cccc1                                        |
|    | 000079-94-7       | 4,4'-(1-methylethylidene)bis[2,6-dił   | c1(C(C)(C)c2cc(Br)c(O)c(Br)c2)cc(Br)c(O)c(Br)c1            |
|    | 000080-05-7       | 4,4'-(1-methylethylidene)bisphenol     | c1(C(C)(C)c2ccc(O)cc2)ccc(O)cc1                            |
|    | 000080-09-1       | Phenol, 4,4'-sulfonylbis-; Phenol, 4,4 | c1(S(=O)(=O)c2ccc(O)cc2)ccc(O)cc1                          |
|    | 000080-46-6       | 4-(1,1-dimethylpropyl)phenol; Pher     | C(C)(C)(c1ccc(O)cc1)CC                                     |
|    | 000081-64-1       | 1,4-dihydroxy-9,10-anthracenedion      | c12C(=O)c3c(C(=O)c1c(O)ccc2O)cccc3                         |
|    | 000088-06-2       | 2,4,6-trichlorophenol; Phenol, 2,4,6   | c1(Cl)c(O)c(Cl)cc(Cl)c1                                    |
|    | 000088-18-6       | 2-(1,1-dimethylethyl)phenol; Phenc     | C(C)(C)(C)c1c(O)cccc1                                      |
|    | 000088-60-8       | Phenol, 2-(1,1-dimethylethyl)-5-me     | C(C)(C)(C)c1c(O)cc(C)cc1                                   |
|    | 000088-75-5       | 2-nitrophenol; Phenol, 2-nitro-; Phe   | c1(O)c(N(=O)=O)cccc1                                       |
|    | 000088-85-7       | dinoseb; Phenol, 2-(1-methylpropy      | c1(N(=O)=O)c(O)c(C(C)CC)cc(N(=O)=O)c1                      |
|    | 000088-89-1       | 2,4,6-trinitrophenol; Phenol, 2,4,6-t  | c1(N(=O)=O)c(O)c(N(=O)=O)cc(N(=O)=O)c1                     |
|    | 000089-72-5       | o-sec-butylphenol; Phenol, 2-(1-me     | c1(O)c(C(C)CC)cccc1                                        |
|    | 000089-83-8       | 5-methyl-2-(1-methylethyl)phenol;      | c1(O)c(C(C)C)ccc(C)c1 ~~~~~~~~~~~~~~~~~~~~~~~~~~~~~~~~~~~~ |
| _  |                   |                                        |                                                            |
|    |                   |                                        | Back Next Import                                           |

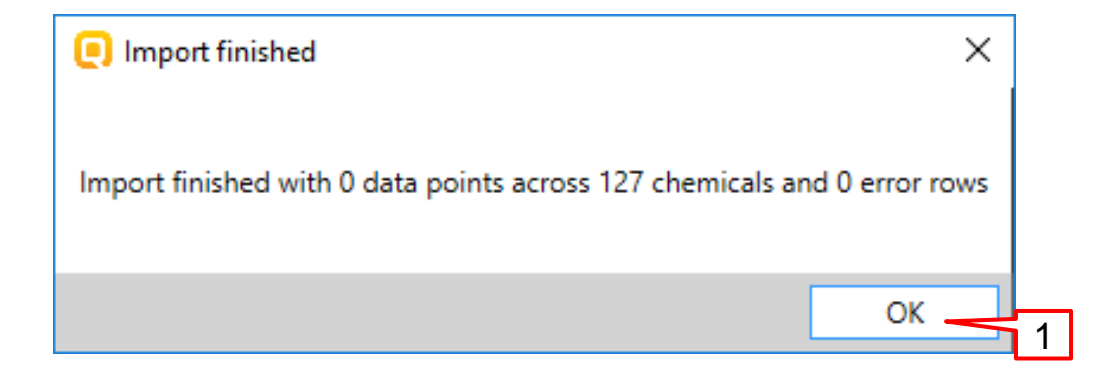

- The import process could take a couple of minutes;
- An informative message is displayed when it is completed;
- Click on <u>OK</u> (1).

- The new inventory (1) is displayed in the Inventories panel (2).
- Right-click menu (3) is implemented where you can or delete the inventory.
- The software automatically adds a numeration in the name ("1" in this example) in case the same database is imported for the second time.

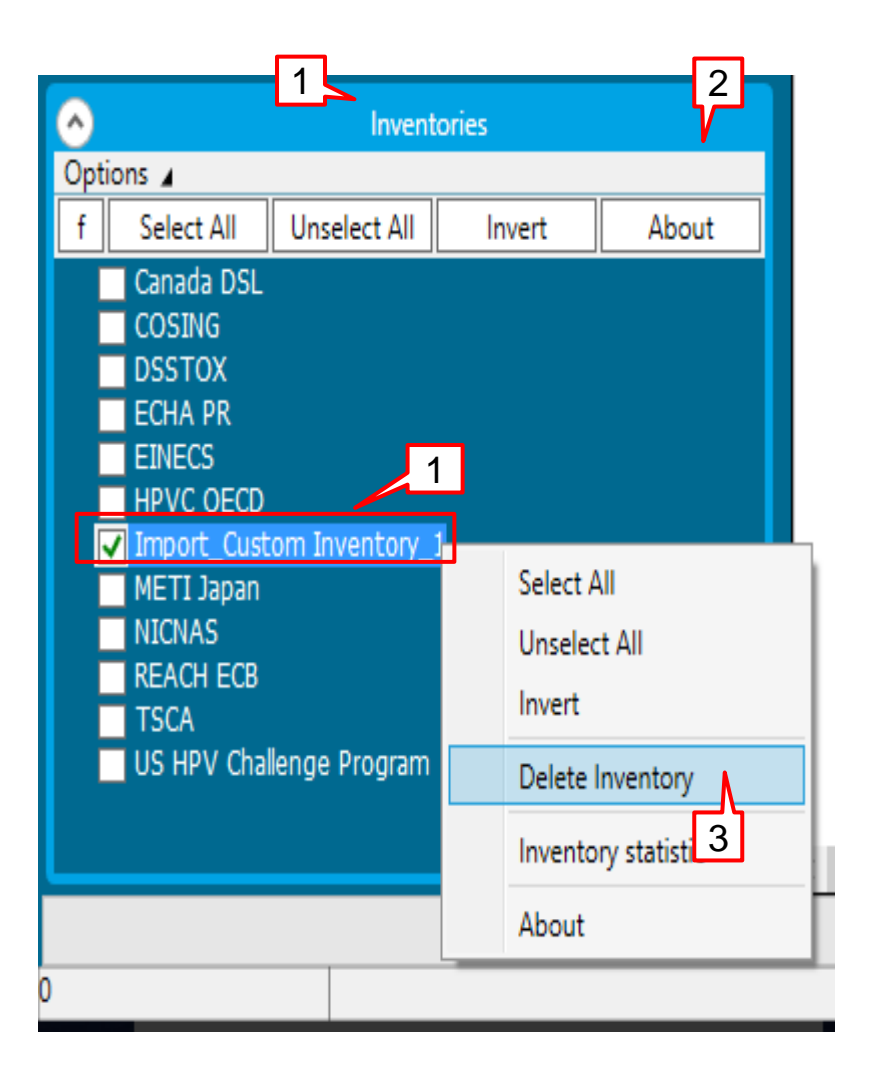

## Outlook

- Aim
- Definition of Database and Inventory
- Import:
  - Import of database
    - Vertical import
    - Horizontal import
  - Import of inventory

### Import IUCLID

• Export Data matrix

## **Import of IUCLID**

- 1. Go to *Data* panel (1);
- 2. Click on *Import* (2);
- 3. Click on *IUCLID*(3);
- Select New database(4);
- 5. Write the database name(5);
- 6. Click on <u>Next(6)</u>.

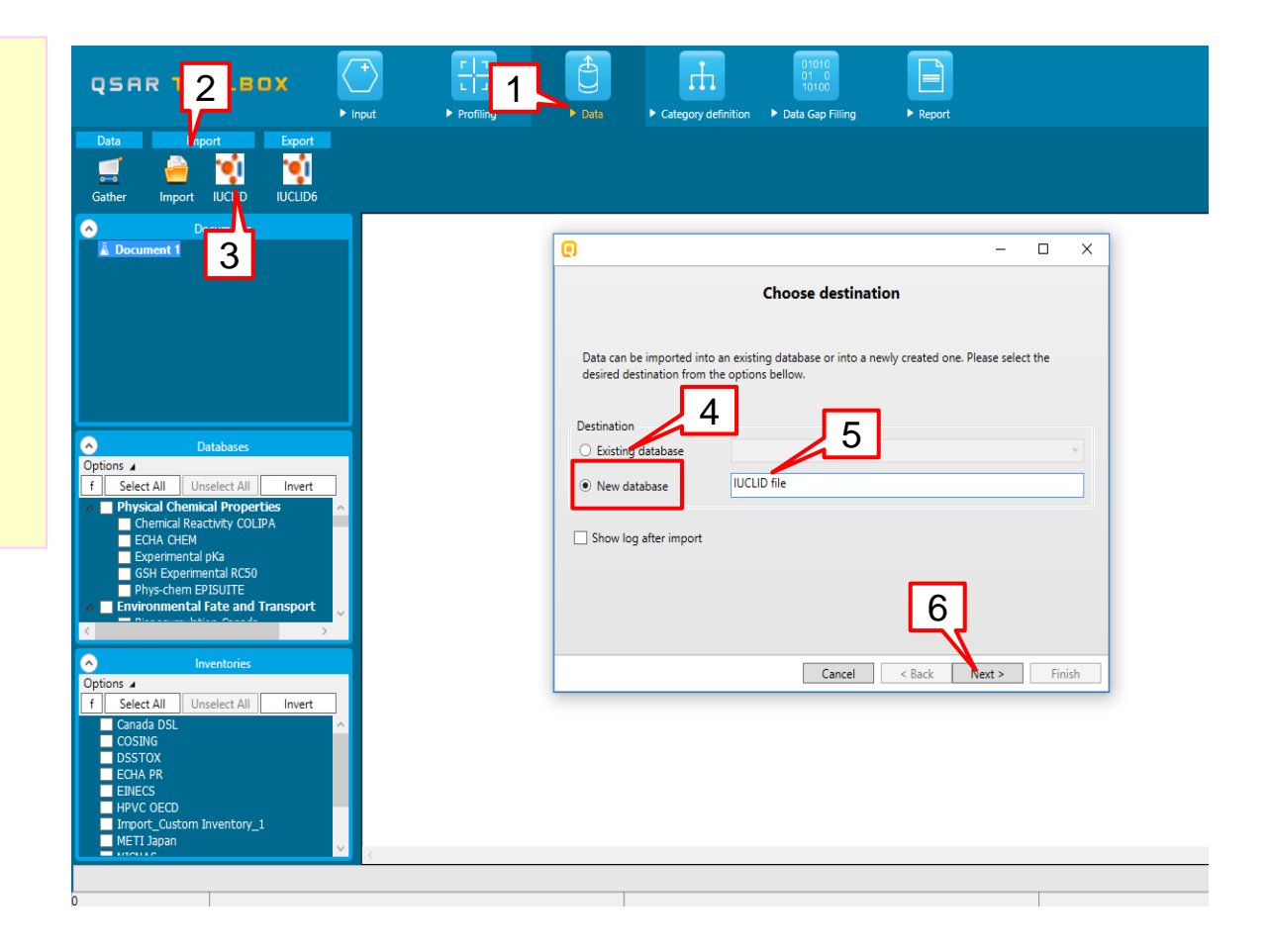

- 1. Write <u>IUCLID Server</u> name (1);
- 2. Next Port(2);
- 3. Next Username (3);
- 4. Password(4);
- 5. Click on <u>Next(5)</u>.

| 0                                                                                                    |                         | —      |       | ×   |  |  |  |  |  |  |  |  |
|----------------------------------------------------------------------------------------------------|-------------------------|--------|-------|-----|--|--|--|--|--|--|--|--|
| Connect to an IUCLID6 server                                                                                                    |                         |        |       |     |  |  |  |  |  |  |  |  |
| In order to use a IUCLID server you should establish a network connection with it. Please provide the<br>needed connection parameters below and then click Next |                         |        |       |     |  |  |  |  |  |  |  |  |
| IUCLID Server:                                                                                                    |                         | P      | Port: | 2   |  |  |  |  |  |  |  |  |
| localhost                                                                                                    |                         | ¥ {    | 8080  |     |  |  |  |  |  |  |  |  |
| Username:                                                                                                    | Password: 4             |        |       |     |  |  |  |  |  |  |  |  |
| SuperUser                                                                                                    | ••••                    |        |       |     |  |  |  |  |  |  |  |  |
| 3                                                                                                    | Test connection options |        |       |     |  |  |  |  |  |  |  |  |
|                                                                                                    | 5                       |        |       |     |  |  |  |  |  |  |  |  |
|                                                                                                    | Cancel < Back N         | lext > | Fin   | ish |  |  |  |  |  |  |  |  |

- Get All Substances (1).
- Select the substance (2)
- 3. Finish (3)

|                     |                    | 0                  |                  |                                   | -             |             |
|---------------------|--------------------|--------------------|------------------|-----------------------------------|---------------|-------------|
| 0                   |                    | CAS#<br>50264-69-2 | Name<br>Nina's I | Owner<br>Laboratory of Mathematic |               |             |
| WebServices Actions |                    |                    |                  |                                   | 2             |             |
|                     | Get All Substances | CAS                |                  |                                   | Show substanc | es from dos |
|                     |                    |                    |                  | Cancel                            | < Back Next > | Finish      |
|                     |                    |                    |                  |                                   |               |             |
|                     | Cancel             | < Back             | Next >           | Finish                            |               |             |

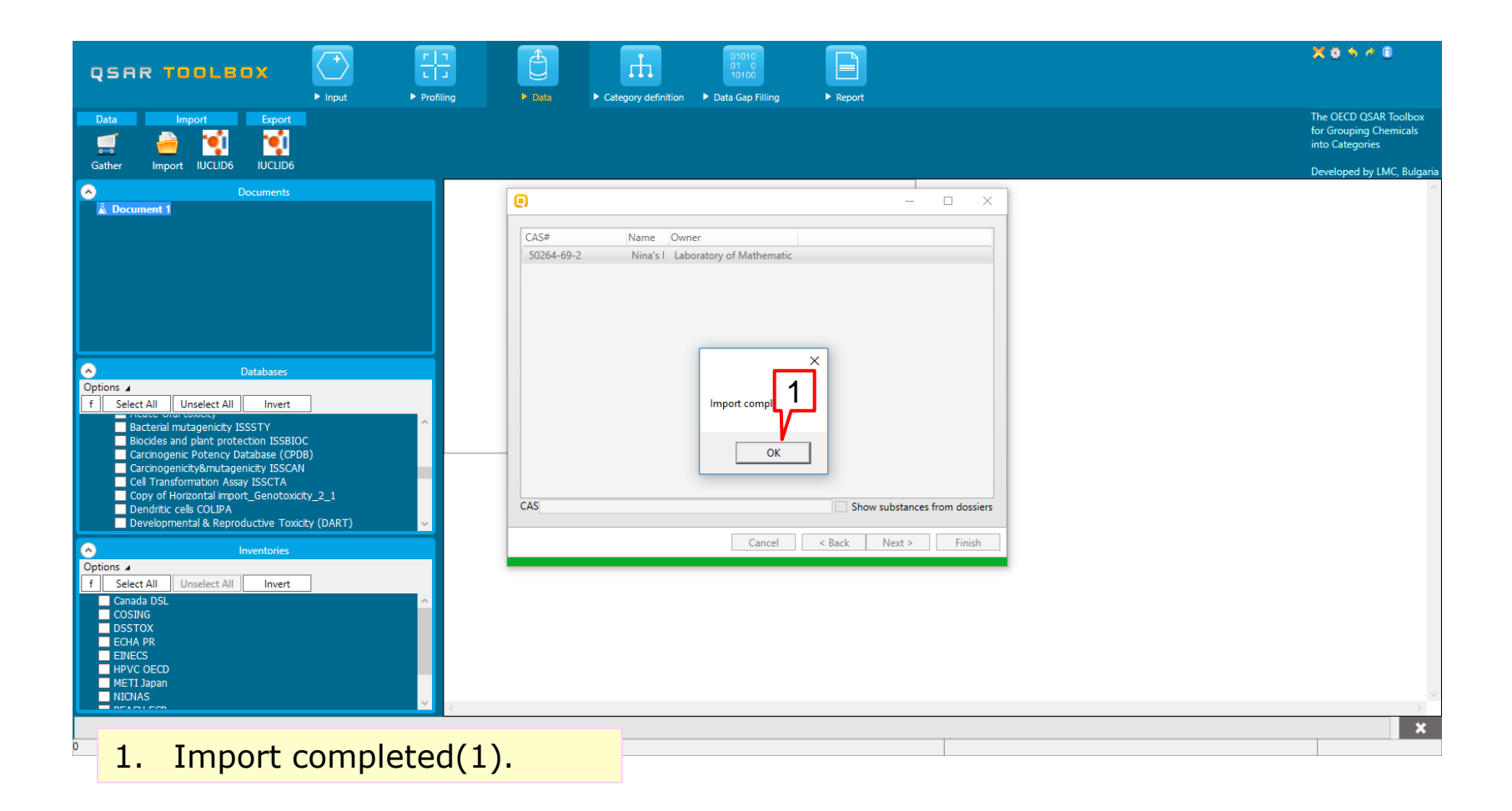

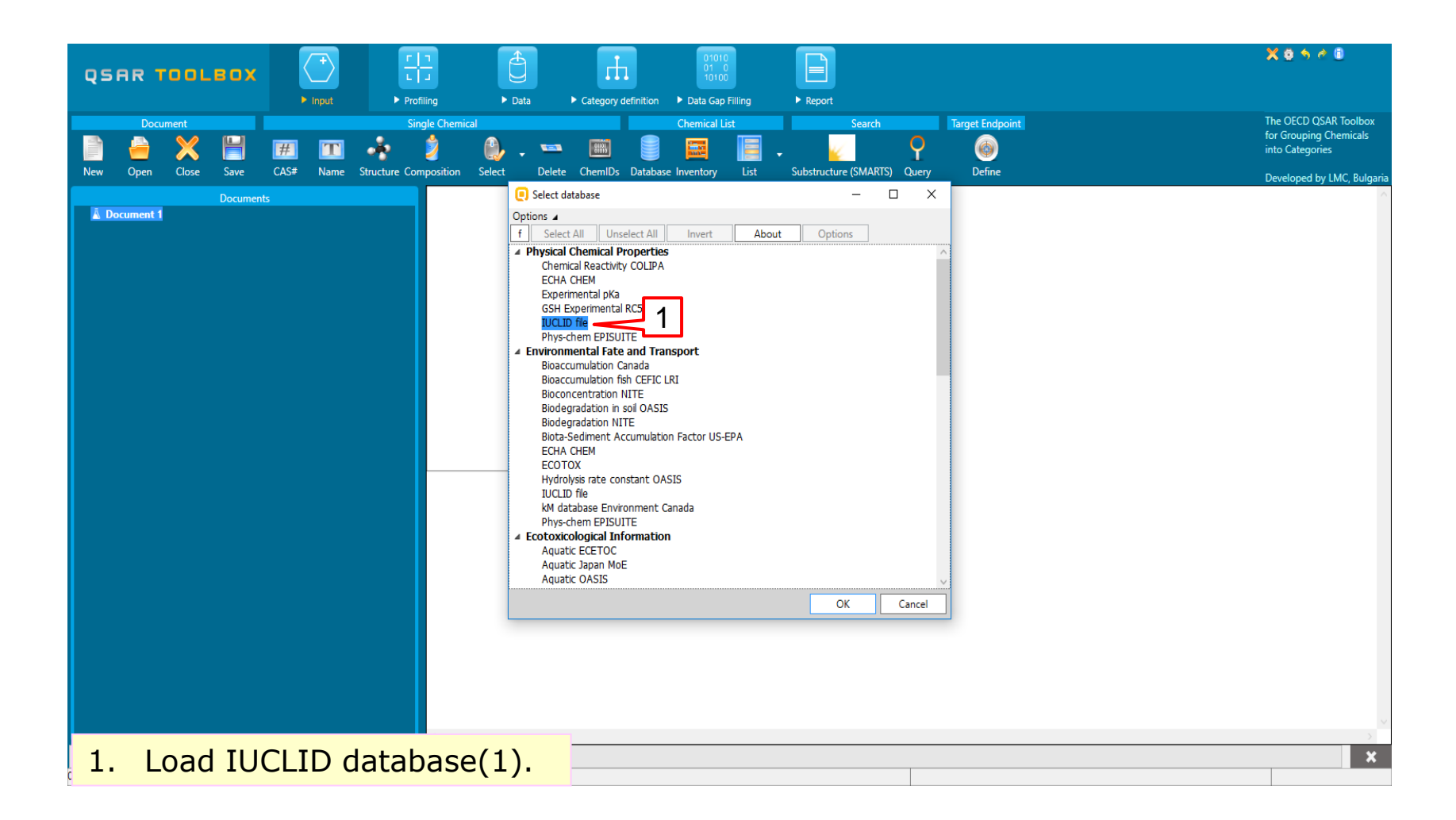

## Outlook

- Aim
- Definition of Database and Inventory
- Import:
  - Import of database
    - Vertical import
    - Horizontal import
  - Import of inventory
  - Import IUCLID
- Export Data matrix

## Export data matrix: Type of export

# One type of export are available in Toolbox: Horizontal

### \* Export IUCLID

## **Horizontal Export**

#### Horizontal Export:

Possibility to export chemicals with data and supporting information (e.g. profiling results, 2D/3D parameters, molecular formula, etc.) available on Data matrix in text format organized in a horizontal layout.

Two options of export:

- Export row from data matrix
- Export whole data matrix

In this tutorial only the export of the whole data matrix is shown as it encompasses the first option as well.

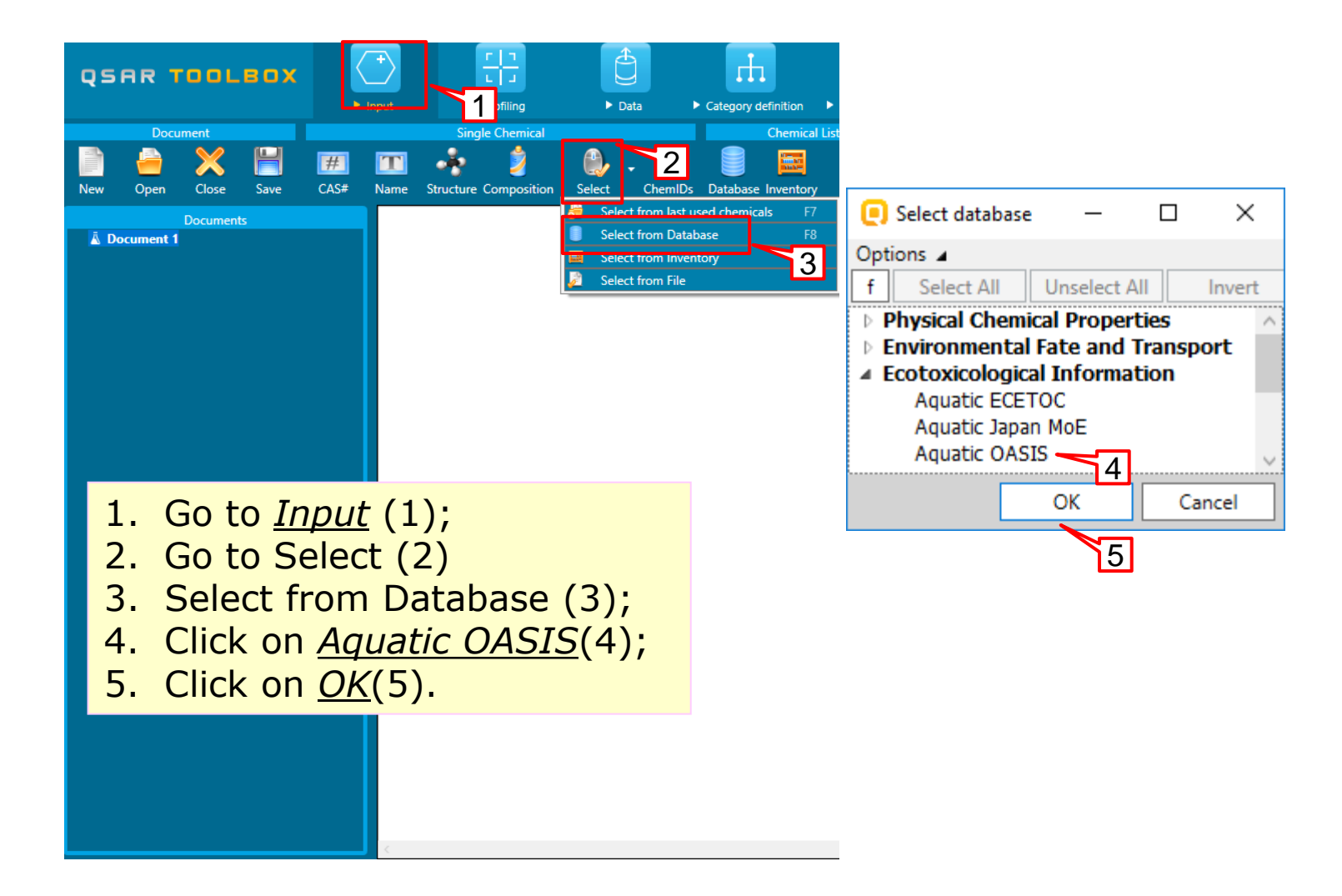

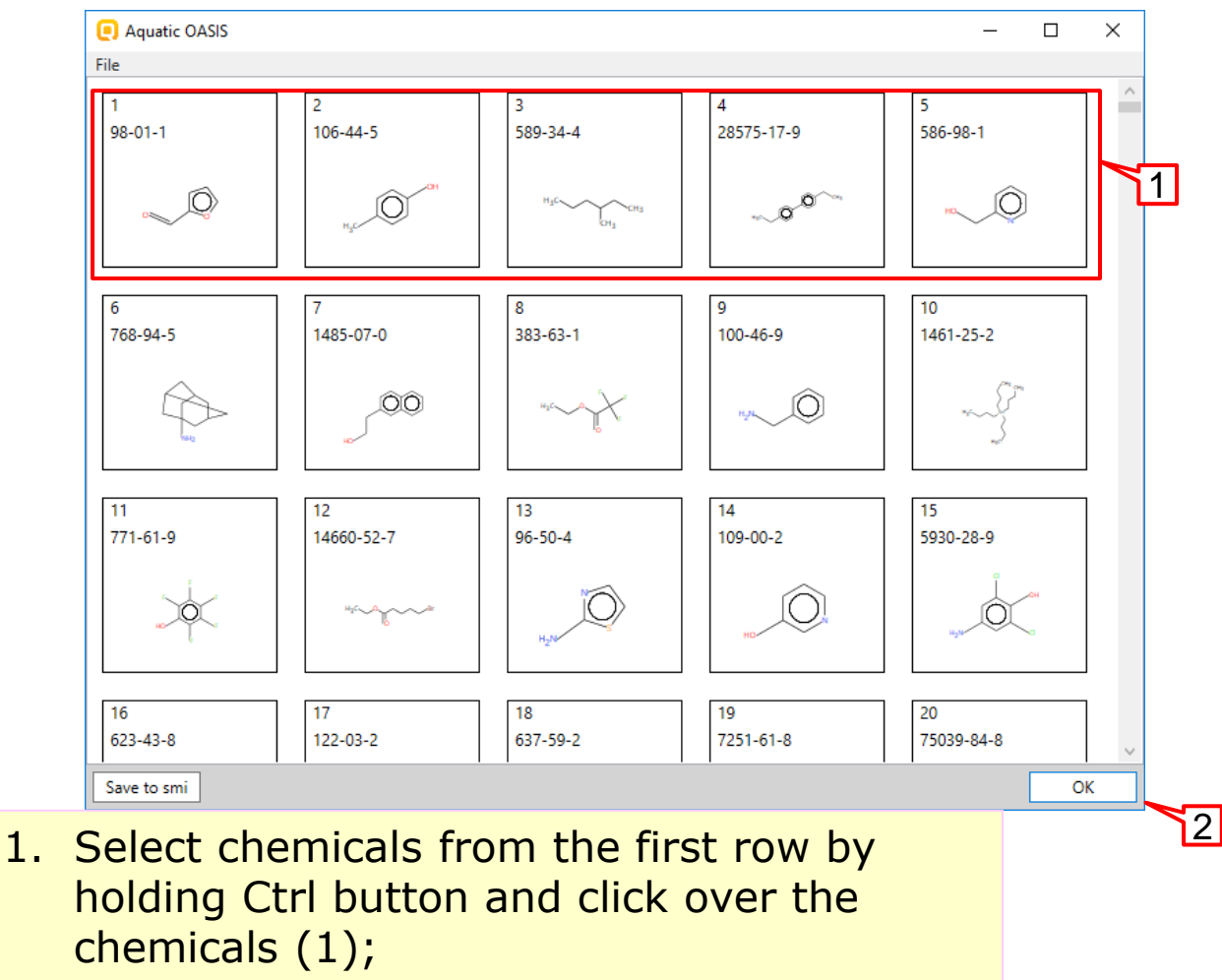

2. Click on <u>OK(2)</u>.

The following steps need to be executed to gather the experimental data for the chemicals loaded on data matrix

- 1. Go to *Data* (1);
- 2. Select Aquatic OASIS (2);
- 3. Click on *Gather* (3);
- 4. Click on <u>OK</u> in the Read Data window (4).
- 5. Click on <u>OK</u> in the information window (5).

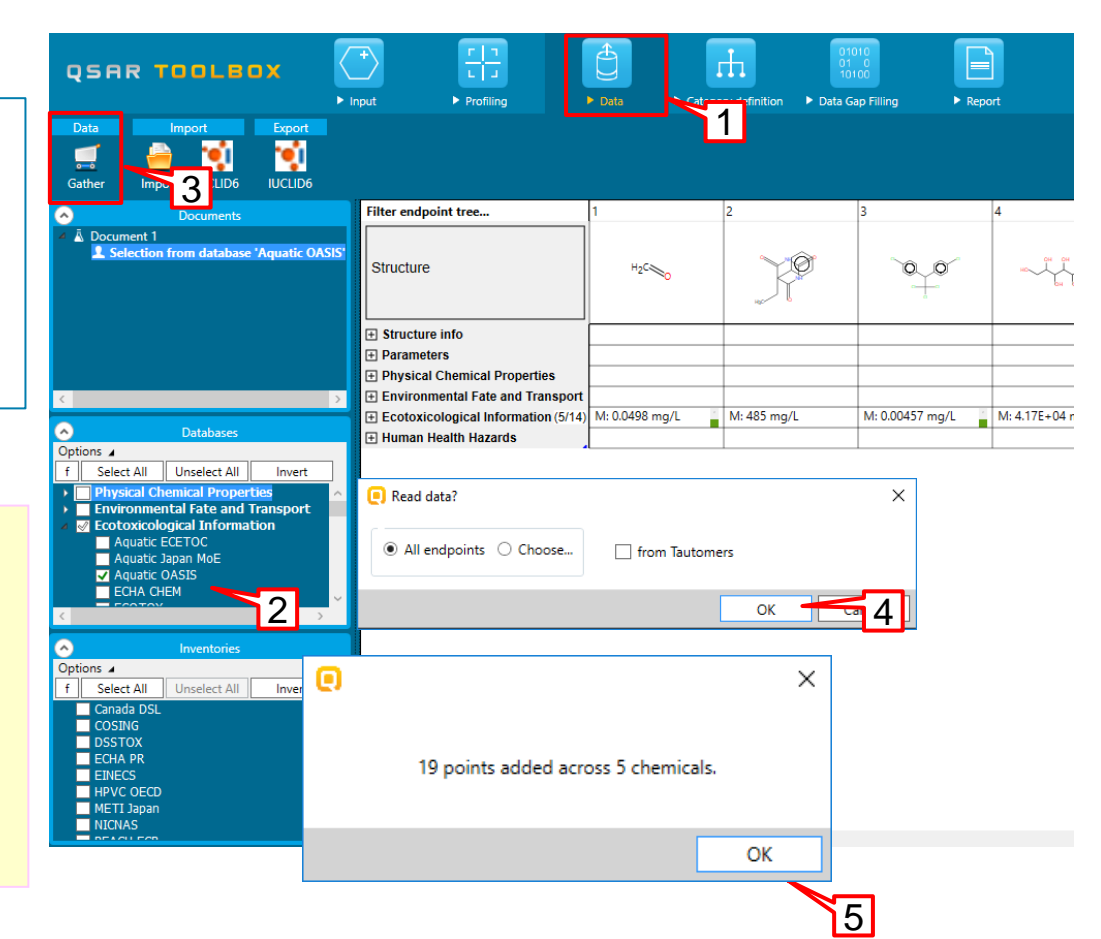

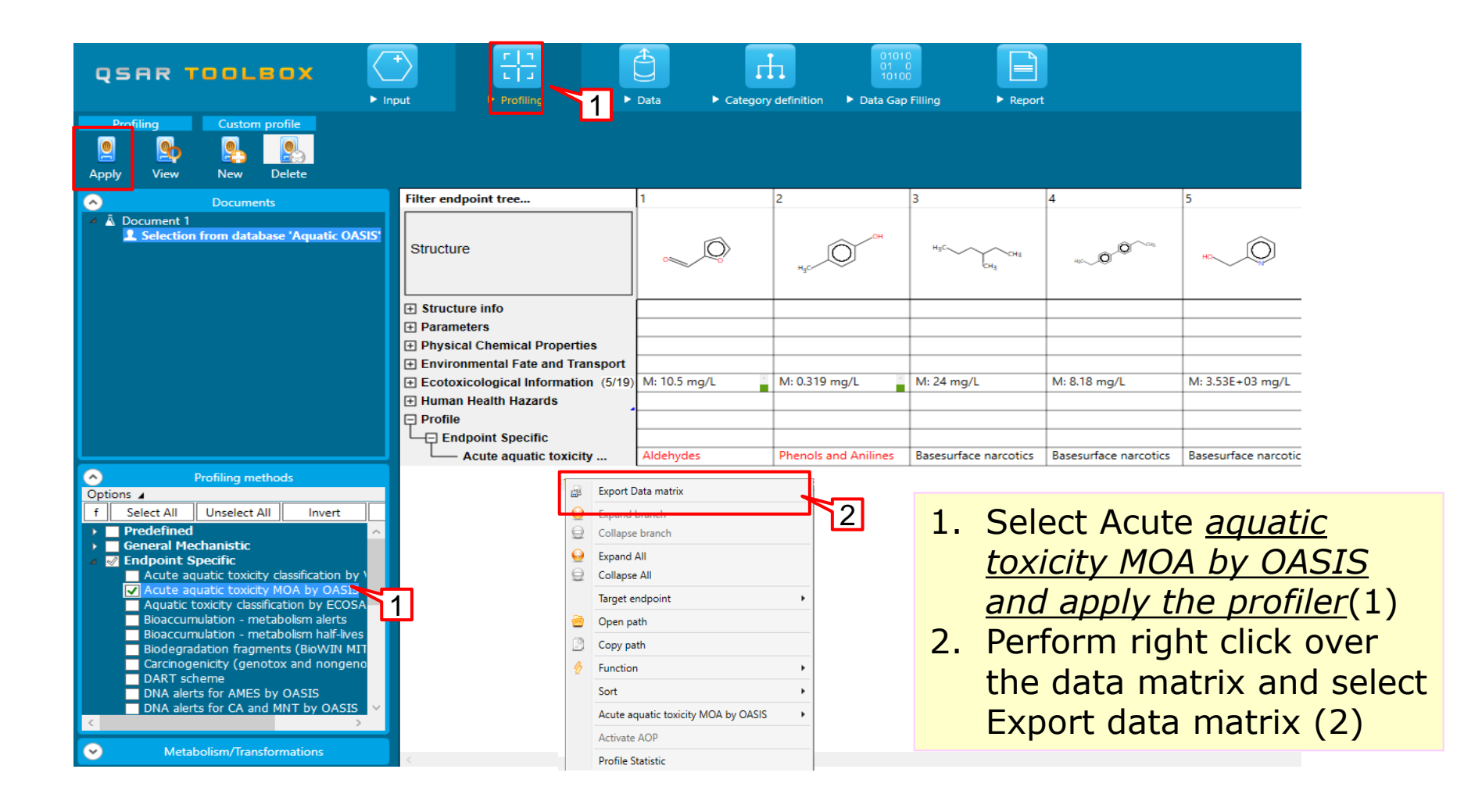

## **Horizontal Export**

- Aquatic toxicity (1) is selected as the right click was next to that branch;
- Expand the Profile level (2) and then select Acute aquatic toxicity MOA by OASIS(3);
- 3. Click on *Export* (5).

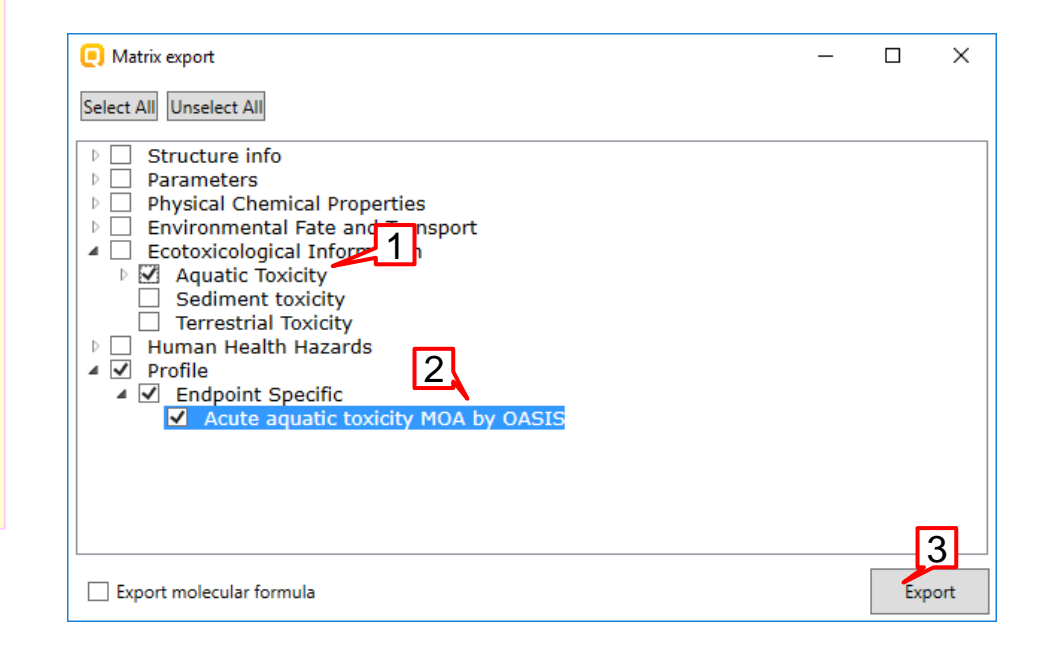

### **Horizontal export**

| Save As                                                                                |                              | ×           |
|----------------------------------------------------------------------------------------|------------------------------|-------------|
| ← → ~ ↑ 🦲 « TB 4.0 » test4_1 » Tutorial                                                | ✓ ♂ Search Tutoria           | م           |
| Organize 🔻 New folder                                                                  |                              | :== ▼ ?     |
| Name                                                                                   | Date modified Type           | Size        |
| New folder                                                                             | 7/21/2017 6:09 PM File folde | r           |
|                                                                                        |                              |             |
| File <u>n</u> ame: Horizontal export           Save as type:         CSV Files (*.csv) |                              | ><br>~<br>~ |
|                                                                                        | 2                            |             |
| ∧ Hide Folders                                                                         | Save                         | Cancel      |

- 1. Type in the name (e.g. Horizontal\_export) (1). The file is saved in *csv* format.
- 2. Click on <u>Save (</u>2).
- 3. Click <u>OK</u> in the information message (3).

### **Horizontal export**

|   | Hom          | e Insert     | Page Lay   | out Fo         | ormulas  | Data                    | R        | Review Vi    | ew        |              |            |                                  |                      |            |           |           |                     |                           |          |                  |  |           |             |        |   |
|---|--------------|--------------|------------|----------------|----------|-------------------------|----------|--------------|-----------|--------------|------------|----------------------------------|----------------------|------------|-----------|-----------|---------------------|---------------------------|----------|------------------|--|-----------|-------------|--------|---|
|   |              | t            | Calibri    | * 11           | • A      | Ă                       | = =      | <b>= *</b>   | Wrap الم  | Text         | General    |                                  | •                    | 5          | No        | rmal      | Bad                 |                           |          |                  |  |           |             |        | _ |
|   | Paste        | rmat Dainter | BIU        |                | ک        | A -                     | E =      | ∃ ∉ #        | Merg      | e & Center 👻 | \$ - %     | • • • • • •                      | .00 Condi            | tional For | mat Ch    | eck Cell  | -\0                 |                           | A        | .S               |  | AT        | AU          | AV     |   |
|   |              |              |            |                |          | Formatting * as Table * |          |              |           |              |            | erord Acute aquatic toxicity MOA |                      |            |           |           | S intPath           |                           |          |                  |  |           |             |        |   |
| L | Спрроа       |              |            |                |          | 0                       | Number 🤹 |              |           |              |            |                                  | PhenoIs and Anilines |            |           |           |                     | ic kicological Informatic |          |                  |  |           |             |        |   |
|   | M31          |              | (          | f <sub>x</sub> |          |                         |          |              |           |              |            |                                  |                      |            |           |           | _                   | Pheno                     | Is and A | nilines          |  | cotoxicol | ogical Info | rmatic |   |
| Г | A            | В            | С          | D              | E        |                         | F        | G            | Н         | - I          | J          | K                                | L                    | М          | N         | 0         |                     | Pheno                     | Is and A | nilines          |  | cotoxicol | ogical Info | rmatic |   |
|   | 1 CAS Num    | k Structural | Data.Meail | Data.Un        | t Data.N | 1in\ Da                 | a.Ma     | x\Data.Scale | Data.Qua  | Year         | Title      | Author                           | Effect               | Comme      | nt Endpoi | nt Refere | n                   | Pheno                     | Is and A | <b>N</b> nilines |  | cotoxicol | ogical Info | rmatic |   |
| 1 | 2 62-53-3    | Nc1ccccc1    | 84.93154   | mg/L           |          |                         |          | Mass cond    | entration | 1997         | Tetratox:  | Schultz, T                       | . Growth             | Impairn    | e IGC50   | 2         | lo                  | Pheno                     | Is and A | nilines          |  | cotoxicol | ogical Info | rmatic |   |
|   | 3 62-53-3    | Nc1ccccc1    | 45.61094   | mg/L           |          |                         |          | Mass cond    | entration | 2003         | Estimatin  | Furusjö, E                       | Intoxicat            | Effectiv   | e (EC50   |           | tii                 | Pheno                     | Is and A | nilines          |  | cotoxicol | ogical Info | rmatic |   |
|   | 4 62-53-3    | Nc1cccc1     | 24.49452   | mg/L           |          |                         |          | Mass cond    | entration | 1998         | QSAR stud  | Zhao, Y.H                        | . Intoxicat          | Immobi     | iz IC50   | he Sci    | <sup>ie</sup> ariop | Pheno                     | Is and A | nilines          |  | cotoxicol | ogical Info | rmatic |   |
|   | 5 62-53-3    | Nc1ccccc1    | 23.39209   | mg/L           |          |                         |          | Mass cond    | entration | 1985         | QSARs for  | Vighi, M.,                       | Mortality            | Lethal c   | on LC50   | Chemo     | <sup>os</sup> ariop | Pheno                     | Is and A | nilines          |  | cotoxicol | ogical Info | rmatic |   |
|   | 6 62-53-3    | Nc1ccccc1    | 0.435581   | mg/L           |          | _4                      |          | Mass cond    | entration | 2005         | Structural | Peter C. v                       | Mortality            | Lethal c   | on LC50   | Chem.     | Rntho               | Pheno                     | Is and A | nilines          |  | cotoxicol | ogical Info | rmatic |   |
|   | 7 62-53-3    | Nc1ccccc1    | 0.099786   | mg/L           |          | <u> </u>                |          | Mass cond    | entration | 2005         | Structural | Ohe, P.C.                        | Mortality            | Lethal c   | on LC50   | Chem.     | R                   | Pheno                     | Is and A | nilines          |  | cotoxicol | ogical Info | rmatic |   |
|   | 8 62-53-3    | Nc1cccc1     | 61.52746   | mg/L           |          |                         |          | Mass cond    | entration | 2003         | Estimatin  | Furusjö, E                       | Mortality            | Lethal c   | on LC50   | Estima    | tii                 | Pheno                     | Is and A | nilines          |  | cotoxicol | ogical Info | rmatic |   |
|   | 9 62-53-3    | Nc1ccccc1    | 106.9225   | mg/L           |          |                         |          | Mass cond    | entration | 1997         | PREDICTIN  | Russom, (                        | Mortality            | Lethal c   | on LC50   | Enviror   | nr                  | Pheno                     | Is and A | nilines          |  | cotoxicol | ogical Info | rmatic |   |
| 1 | .0 62-53-3   | Nc1ccccc1    | 114.5695   | mg/L           |          |                         |          | Mass cond    | entration | 2004         | Creation   | Raevsky,                         | (Mortality           | Lethal c   | on LC50   | SAR an    | ntho                | Pheno                     | Is and A | nilines          |  | cotoxicol | ogical Info | rmatic |   |
| 1 | 1 62-53-3    | Nclccccc1    | 48.873     | mg/L           |          |                         |          | Mass cond    | entration | 1998         | QSAR of c  | Zhao, Y.H                        | . Physiolog          | g Millimo  | arPT      | Quant.    | S                   | Pheno                     | Is and A | nilines          |  | cotoxicol | ogical Info | rmatic |   |
| 1 | 2 62-53-3    | Nclccccc1    | /0.64298   | mg/L           |          |                         |          | Mass cond    | entration | 1994         | Mechanis   | Jaworska,                        | , Physiolog          | g Millimo  | arPT      | cotox     |                     | Esters                    |          |                  |  | cotoxicol | ogical Info | rmatic |   |
| 1 | .3 5428-54-6 |              | 33.50241   | mg/L           |          |                         |          | Nass cond    | entration | 1997         | Tetratox:  | Schultz, I                       | Growth               | Impairn    | e IGC50   | OXICO     | ariop               | Esters                    |          |                  |  | cotoxicol | ogical Info | rmatic |   |
| 1 | 4 5428-54-6  |              | 16.408//   | mg/L           |          |                         |          | Mass cond    | entration | 1992         | Biodegrad  | ation and                        | Mortality            | Lethal c   | on LCS0   | chemi     | ca '                | Aldehy                    | /des     |                  |  | cotoxicol | ogical Info | rmatic |   |
| 1 | 5 90-01-7    | OCC1CCCCC    | 1106.341   | mg/L           |          |                         |          | Mass cond    | entration | 1997         | Tetratox:  | Schultz, I                       | Growth               | Impairn    | e IGC50   | OXICO     | 10                  |                           |          |                  |  |           | -0          |        |   |
| 1 | 110-40-7     | CCOC(=0)     | 19.15149   | mg/L           |          |                         |          | Mass cond    | entration | 1997         | retratox:  | Schultz, I                       | Growth               | Impairn    | e IGC50   | OXICO     | 10                  |                           |          |                  |  |           |             |        | = |
| 1 | 110-40-7     | CCOC(=0)     | 2.705219   | mg/L           |          |                         |          | Mass cond    | entration | 1997         | PREDICTIN  | Russom, (                        | Mortality            | Lethal c   | on LC50   | Inviror   | nm(Pime             | epnal(Aq                  |          |                  |  |           |             |        |   |
| L | 8 1122-91-4  | Brc1ccc(C=   | 47.55482   | mg/L           | ļ        |                         |          | Mass cond    | entration | 1997         | Tetratox:  | Schultz, T                       | .Growth              | Impairn    | e IGC50   | oxico     | log Tetra           | hym(Aq                    |          |                  |  |           |             |        |   |

The file can be opened in excel. It contains the following main sections: <u>chemical identity of each chemical</u> (red, 1), <u>experimental data</u> (pink, 2), endpoint (purple, 3), metadata (blue, 4), profiler results (green, 5). Here, if the chemical has several experimental data each one is listed on separate row (e.g. CAS 62-53-3).